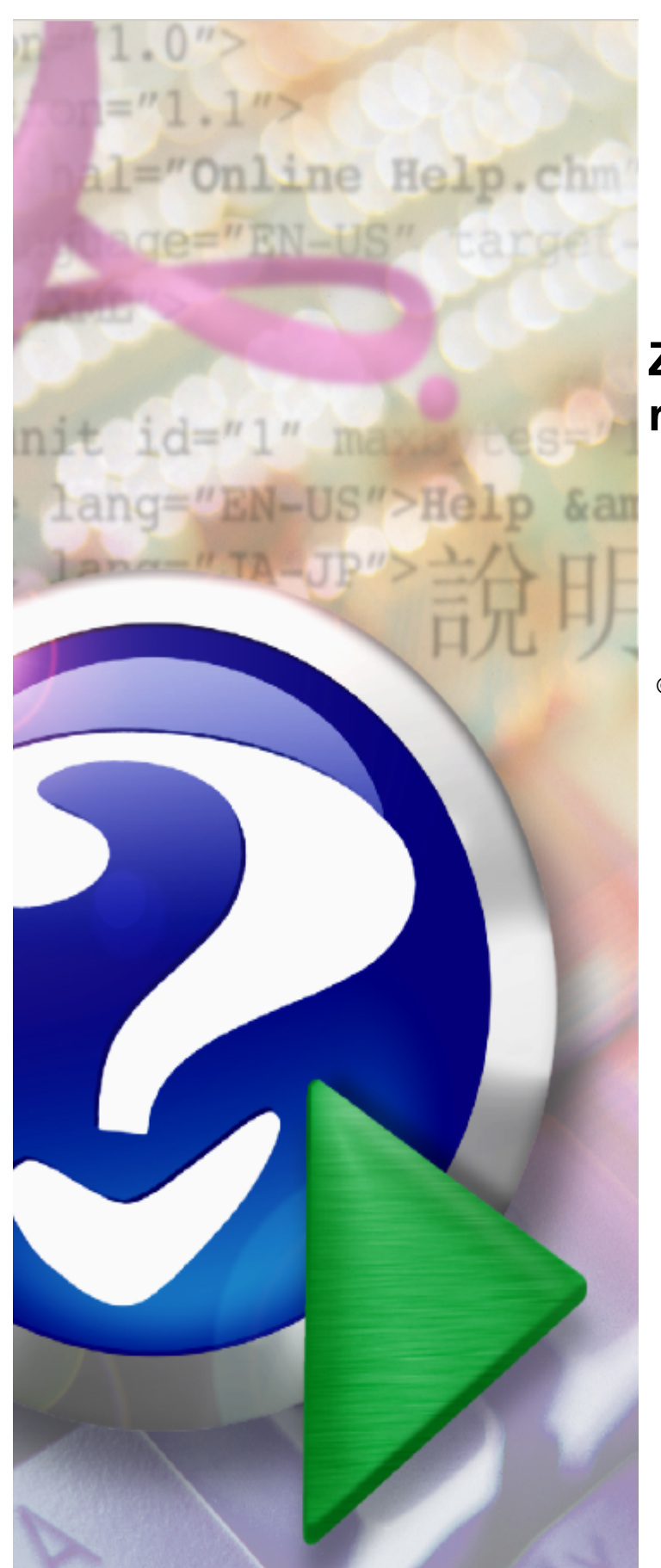

# Zawieranie umów na realizację recept

© 2011 Kamsoft S.A.

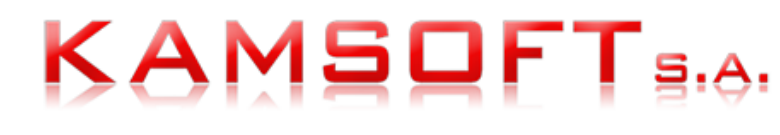

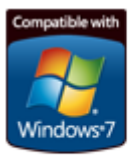

# Spis treści

| Rozdział I         | Wstęp                               | 3  |
|--------------------|-------------------------------------|----|
| Rozdział II        | Logowanie                           | 4  |
| 1 Wniosek          | o konto na Portalu                  |    |
| 2 Rejestrac        | cja apteki                          |    |
| 3 Zmiana h         | nasła                               |    |
| Rozdział III       | Moje pełne dane (Portal Potencjału) | 14 |
| 1 Dodawan          | nie personelu do apteki             | 14 |
| Zakładk            | ca Dane podstawowe                  |    |
| Zakładk            | a Grupy zawodowe                    | 18 |
| Zakładk            | ca Doświadczenie                    |    |
| Zakładk<br>Zakładk | ka Kompetencje                      |    |
| Zakiauk            |                                     |    |
| Rozdział IV        | Umowa na realizację recept          | 26 |
| 1 Dodawan          | nie nowego wniosku                  |    |
| Dodawa             | anie personelu do wniosku           |    |
| Dodawa             | anie kierownika apteki do wniosku   |    |
| Dodawa             | anie osoby reprezentującej          |    |
| 2 Przekaza         | anie wniosku do OW NFZ              |    |
| 3 Drukowa          | nie dokumentów                      |    |
| 4 Uzupełnia        | anie braków                         |    |
| 5 Wydruk u         | umowy                               |    |
| 6 Statusy w        | vniosku                             |    |

# 1 Wstęp

Niniejsza dokumentacja jest przeznaczona dla aptek i punktów aptecznych (w przypadku braku takiej konieczności w dokumentacji nie są rozróżniane apteki ogólnodostępne od punktów aptecznych i dla uproszczenia oba podmioty określane są mianem 'apteka') zawierających umowy na realizację recept z Narodowym Funduszem Zdrowia i stanowi okrojoną z niepotrzebnych aptece elementów wersję dokumentacji Portalu Świadczeniodawcy oraz Portalu Potencjału. Elementy obu portali nieopisane w niniejszym dokumencie zostały opisane w dokumentacjach do ww. portali.

Czynności opisane w niniejszej dokumentacji zostały ułożone w kolejności wykonywania czynności w celu zawarcia umowy z NFZ i abstrahują od kolejności w menu aplikacji.

## 2 Logowanie

Aby zainicjować serwis www, należy uruchomić przeglądarkę internetową (Internet Explorer lub Mozilla Firefox) i w pasku adresu przeglądarki wpisać adres internetowy, pod którym znajduje się **Portal Świadczeniodawcy**. Poprawna postać adresu powinna zostać przekazana przez pracownika OW NFZ.

Po nawiązaniu połączenia z serwerem, na którym znajduje się serwis, pojawi się zamieszczona poniżej strona www, umożliwiająca wejście do systemu, po podaniu przydzielonego identyfikatora w postaci: **Kod świadczeniodawcy, Użytkownik** i **Hasło**. Opis uzyskania identyfikatora opisany jest w rozdziale <u>Wniosek o konto na</u> <u>Portalu</u>.

| Porta     | l Świadczeniodawcy 2.1824                                                                                                    | [ Wyloguj ]             |
|-----------|----------------------------------------------------------------------------------------------------|-------------------------|
| Logow     | anie                                                                                                    |                         |
| ▶ Świadci | zeniodawca 🗼 Apteka 🕨 Pliki do pobrania                                                                                                    |                         |
|           | Kod świadczeniodawcy:<br>Użytkownik:<br>Hasło:<br>Zalogowanie do Portalu Świadczeniodawcy oznacza zobowiązanie do przestrzegania przepisów przy przetwarzaniu danyc<br>postanowieniami Ustawy z dnia 29.08.1997 r. o ochronie danych osobowych (Dz. U. 2002 r. nr 101, poz. 926, ze zm.)<br>Zaloguj | :h osobowych, zgodnie z |

W przypadku podania błędnej nazwy użytkownika lub błędnego hasła, po naciśnięciu przycisku **Zaloguj**, użytkownik zostanie powiadomiony o tym fakcie stosownym komunikatem.

błąd autoryzacji - nieprawidłowy użytkownik

Jeżeli przy podaniu prawidłowych danych podczas logowania, użytkownik otrzyma komunikat błędu, oznacza to, że dostęp do serwisu został zablokowany przez operatora systemu. OW NFZ może wymusić zmianę hasła użytkownika, przy jego pierwszym logowaniu w Portalu Świadczeniodawcy. W takim przypadku, po zalogowaniu wyświetli się formularz zmiany hasła opisany w rozdziale Zmiana hasła. Praca w systemie będzie możliwa dopiero po zmianie hasła na nowe.

Po prawidłowym zalogowaniu się do systemu wyświetlona zostanie strona prezentowana poniżej.

| <u>8</u>              | Kod świadczeniodawcy: 000005<br>Nazwa świadczeniodawcy: Świadczeniodawca 05<br>Użytkownik: test                                                                                                    |                                                                                                    |
|-----------------------|----------------------------------------------------------------------------------------------------|----------------------------------------------------------------------------------------------------|
| adczeniod<br>29.08.19 | awca zalogowany w Portalu zobowiązany jest do przestrzegania przepis<br>197 r. o ochronie danych osobowych (Dz. U. 2002 r. nr 101, poz. 926, z                                                                                       | ów przy przetwarzaniu danych osobowych, zgodnie z postanowieniami Ustawy<br>ze zm.)                                                                                                    |
| 8                     | Moja struktura organizacyjna<br>Tu zapoznasz się z podstawowymi informacjami na Twój temat<br>zgromadzonymi w systemie NFZ<br>> Moje podstawowe dane<br>> Moje pełne dane (Portal Potencjału)                                        | Nowości           Miejsce, w którym możesz zobaczyć nowe, istotne informacje lub komunikaty           > 24.11.11 - Aktualizacja systemu CL0_3_80                                                                                                    |
|                       | Umowy na realizacje świadczeń<br>Informacje oraz funkcje związane z realizacją świadczeń<br>> Stan przelewów bankowych<br>Kompleksowy przegląd wyników weryfikacji<br>> świadczeń<br>> Moje umowy<br>Pokaż więcej                    | Zaopatrzenie ortopedyczne           Grupa ternatycznych funkcji umożlwiająca przeprowadzenie rozliczenia w zakresie zaopatrzenia w środki ortopedyczne, pomocnicze i techniczne           Przekazanie danych o zrealizowanych środkach - szczegółowe sprawozdanie refundacyjne           Stan przelewów bankowych |
| 2                     | Apteki<br>Grupa tematycznych funkcji umożliwiająca zawarcie umowy i przepro<br>Moje wnioski o umowę<br>Przekazanie danych o zrealizowanych lekach - szczegółowe<br>Sprawdzanie poprawności recept<br>Zestawienie statystyczne recept | wadzanie rozliczeń w zakresie refundacji leków<br>sprawozdanie refundacyjne<br>Pokaż więcej                                                                                                    |
| R                     | Administracja i opcje<br>Parametry działania aplikacji<br>> Zmiana hasła<br>> Administracja prawami dostępu<br>> Przekaż pytanie do operatora                                                                                        | Distant                                                                                                    |

Ukazuje się strona główna, z pozycji której użytkownik ma możliwość wyboru interesujących go informacji i usług. W ramach niektórych sekcji istnieją grupy linków niewidocznych, które są dostępne po naciśnięciu **Pokaż więcej.** Dana sekcja jest wtedy prezentowana na całej stronie.

W niniejszej dokumentacji opisane zostały tylko części istotne dla aptek w celu zawarcia umowy na realizację recept z Narodowym Funduszem Zdrowia. Pozostałe elementy zostały opisane w dokumentacji do Portalu Świadczeniodawcy.

W przypadku apteki, która istniała już w rejestrze aptek Narodowego Funduszu Zdrowia, a która pierwszy raz się loguje do Portalu Świadczeniodawcy może wyświetlić się informacja o konieczności potwierdzenia prawidłowości informacji o podmiocie wykonującym działalność leczniczą.

| Porta                           | l Świadcze                                                      | niodawcy 2.1824                                                                                                    | [ Wyloguj ]                           |
|---------------------------------|-----------------------------------------------------------------|----------------------------------------------------------------------------------------------------|---------------------------------------|
| <b>8</b>                        | Kod świadczeniodawcy:<br>Nazwa świadczeniodawcy:<br>Użytkownik: | 01221<br>Niepubliczna przychodnia "Jutrzenka"<br>test                                                                           |                                       |
| Świadczenioda<br>dnia 29.08.199 | wca zalogowany w Portalu zob<br>7 r. o ochronie danych osobo    | owiązany jest do przestrzegania przepisów przy przetwarzaniu danych osobowych<br>vych (Dz. U. 2002 r. nr 101, poz. 926, ze zm.) | h, zgodnie z postanowieniami Ustawy z |
| Należy potwi                    | erdzić prawidłowość inforn                                      | acji dotyczących podmiotu wykonującego działalność leczniczą                                                                    |                                       |
| 1                               |                                                                 | ~~~                                                                                                    |                                       |

W takim przypadku należy kliknąć na komunikat, co spowoduje przejście do Danych świadczeniodawcy/Podmiot na Portalu Potencjału z celu potwierdzenia prawidłowości informacji.

| Portal Po               | otencjału             | Wersja 2.0  | 0295   01221 (test)  |               |                    |                          | ••••          |
|-------------------------|-----------------------|-------------|----------------------|---------------|--------------------|--------------------------|---------------|
| Portal Potencjału >> Da | ane świadczeniodawcy  |             |                      |               |                    | Powrót   Pon             | noc   Wyloguj |
| Dane świad              | Dane świadczeniodawcy |             |                      |               |                    |                          |               |
| Należy potwierdzić pra  | widłowość informacj   | dotyczący   | ch podmiotu wykonują | cego działaln | ość leczniczą      |                          |               |
| Dane podstawowe         | Organ założycielski   | Podmiot     | Osoby reprezentujące | Certyfikaty   | Wpisy do rejestrów | Zawieszenia działalności |               |
| Edytuj                  |                       |             |                      |               |                    |                          |               |
| Podmiot prowadza        | (cy aptekę:           |             |                      |               |                    |                          |               |
| Тур:                    | podmiot prowadzący a  | ptekę/punkt | t apteczny           |               |                    |                          |               |
| Rodzaj podmiotu:        | instytut badawczy     |             |                      |               |                    |                          |               |
| Forma właścicielska:    | instytut badawczy     |             |                      |               |                    |                          |               |
| Podmiot tworzący:       |                       |             |                      |               |                    |                          |               |

W przypadku konieczności uzupełnienia danych należy kliknąć przycisk Wówczas pola edycyjne staną się dostępne. Po uzupełnieniu danych podmiotu należy zaznaczyć na dole strony **Potwierdzam prawidłowość informacji**, a następnie kliknąć przycisk yrzycisk przycisk znajdujący się na górze strony.

| E-Mail:                      | The second second            |                                |                |                |              |   |
|------------------------------|------------------------------|--------------------------------|----------------|----------------|--------------|---|
| 🗵 Potwierdza                 | am prawidłowoś               | ć informacii                   |                |                |              |   |
| R                            | in pranaonos.                |                                |                |                |              |   |
|                              |                              |                                |                |                |              |   |
| ista osób upowa              | zżnionych przez podu         | miot prowadzący antel          | ko:            |                |              |   |
| .ista osób upowa             | ażnionych przez pod          | miot prowadzący aptel          | kę:            |                |              | _ |
| lista osób upowa<br>Nazwisko | ażnionych przez pod<br>Imię  | miot prowadzący aptel<br>PESEL | kę:<br>Telefon | E-mail         | Faks         |   |
| lista osób upowa<br>Nazwisko | ażnionych przez podr<br>Imię | miot prowadzący apteł<br>PESEL | kę:<br>Telefon | E-mail<br>brak | Faks<br>brak |   |

Uzupełnienie danych podmiotu prowadzącego aptekę jest koniecznym warunkiem do złożenia wniosku o umowę na realizację recept.

Po kliknięciu **Powrót** znajdującego się w prawym, górnym rogu okna użytkownik zostanie przeniesiony do głównej strony Portalu Potencjału.

#### 2.1 Wniosek o konto na Portalu

By móc korzystać z Portalu Świadczeniodawcy apteka musi posiadać w nim swoje indywidualne konto. W celu jego otrzymania wymagane jest złożenie przez aptekę wniosku o konto na Portalu. Wniosek o konto na Portalu może złożyć tylko apteka istniejąca w rejestrze aptek Narodowego Funduszu Zdrowia. Wniosku o konto na Portalu nie musi składać apteka, która już korzystała z Portalu Świadczeniodawcy - w takim przypadku do logowania korzysta z posiadanego już konta. Apteki nie istniejące w rejestrze aptek przed złożeniem wniosku o konto na portalu muszą się wpierw zarejestrować. Sposób rejestracji opisany jest w rozdziale Rejestracja apteki.

Opcja składania wniosku o konto na portalu znajduje się w oknie logowanie do Portalu Świadczeniodawcy po kliknięciu **Apteka**.

| Portal Świadczeniodawcy 2.1824                                                                                                    | [Wyloguj]              |
|----------------------------------------------------------------------------------------------------|------------------------|
| Logowanie                                                                                                    |                        |
| ⋟ Świadczeniodawca ⇒ Apteka ⇒ Pliki do pobrania                                                                                                    |                        |
| Rejestracja apteki<br>Wniosek o konto na portalu                                                                                                    |                        |
| Kod świadczeniodawcy: Użytkownik: Imaslo: Zapomniałem hasła                                                                                                    |                        |
| Załogowanie do Portalu Świadczeniodawcy oznacza zobowiązanie do przestrzegania przepisów przy przetwarzaniu danych<br>postanowieniami Ustawy z dnia 29.08.1997 r. o ochronie danych osobowych (Dz. U. 2002 r. nr 101, poz. 926, ze zm.) | n osobowych, zgodnie z |
| Zaloguj                                                                                                    |                        |
|                                                                                                    |                        |

Po kliknięciu **Wniosek o konto na portalu** otworzy się okno umożliwiające wprowadzenie kodu i numeru NIP apteki.

|                                                             | Zamknij                                |  |  |  |
|-------------------------------------------------------------|----------------------------------------|--|--|--|
| Wniosek o konto na portalu NFZ dla aptek/punktów aptecznych |                                        |  |  |  |
| Podaj kod apteki w syste                                    | mie informatycznym OW NFZ oraz jej NIP |  |  |  |
| Kod:                                                        |                                        |  |  |  |
| NIP:                                                        |                                        |  |  |  |
|                                                             | Wczytaj dane                           |  |  |  |

Wniosek o konto na portalu może złożyć tylko apteka istniejąca w Systemie Informatycznym NFZ. Jeśli apteka w nim nie istnieje należy wpierw zarejestrować aptekę. Sposób rejestracji opisany jest w następnym rozdziale.

Po wprowadzeniu kodu i numer NIP apteki i kliknięciu przycisku **Wczytaj dane** wyświetlone zostanie okno, w którym należy wprowadzić dane osoby, która będzie zarejestrowana na Portalu Świadczeniodawcy jako administrator użytkownika. Po kliknięciu przycisku **Zatwierdź** na adres e-mail apteki zostanie wysłany link aktywujący. Apteka musi skorzystać z wysłanego linku aby potwierdzić oraz wydrukować złożony wniosek. Wydrukowany wniosek należy przesłać do OW NFZ.

# 2.2 Rejestracja apteki

Opcja rejestracji apteki na portalu znajduje się w oknie logowanie do Portalu Świadczeniodawcy po kliknięciu **Apteka**.

| Portal Świadczeniodawcy 2.1824                                                                                                    | [ Wyloguj ]                                 |
|----------------------------------------------------------------------------------------------------|---------------------------------------------|
| Logowanie                                                                                                    |                                             |
| ▶ Świadczeniodawca → Apteka → Pliki do pobrania                                                                                                    |                                             |
| Rejestracja apteki<br>Wniosek o konto na Sortalu                                                                                                    |                                             |
| Kod świadczeniodawcy:<br>Użytkownik:<br>Hasło: zapomniałem hasła                                                                                                    |                                             |
| Zalogowanie do Portalu Świadczeniodawcy oznacza zobowiązanie do przestrzegania przepisów przy przetwarza<br>postanowieniami Ustawy z dnia 29.08.1997 r. o ochronie danych osobowych (Dz. U. 2002 r. nr 101, poz. 926,<br>Zaloguj | niu danych osobowych, zgodnie z<br>.ze zm.) |

Po kliknięciu **Rejestracja apteki** otworzy się nowe okno z formularzem rejestracyjnym. Formularz zawiera pięć punktów, z których dwa pierwsze podzielone są na części. Przy niektórych polach edycyjnych formularza znajdują się ikony **(**). W przypadku gdy znajdują się przy polach edycyjnych w kolorze białym oznaczają one, że wartości znajdujące się w tych polach mogą być uzupełnione przez ich wybór ze słownika dostępnego po kliknięciu tej ikony lub ręcznie poprzez ich wpisanie z klawiatury. Natomiast w przypadku gdy znajdują się przy polach edycyjnych w kolorze szarym oznaczają, że wartości znajdujące się w tych polach mogą być uzupełnione tylko przez ich wybór ze słownika dostępnego po kliknięciu tej ikony.

| 1. Dane identyfikad                                  | Zatwierdź Zamknij<br>Formularz rejestracyjny do portalu NFZ<br>dla aptek/punktów aptecznych<br>cyjne apteki/punktu aptecznego - Użytkownika Portalu NFZ |
|------------------------------------------------------|----------------------------------------------------------------------------------------------------|
| Część 1: Dane podst                                  | rawowe apteki/punktu aptecznego                                                                                                    |
| Nazwa <sup>1</sup> :                                 |                                                                                                    |
|                                                      |                                                                                                    |
| Rodzaj:                                              | • apteka ogólnodostępna<br>O punkt apteczny                                                                                                    |
| Rodzaj:<br>NIP:                                      | © apteka ogólnodostępna<br>O punkt apteczny                                                                                                    |
| Rodzaj:<br>NIP:<br>REGON:                            | © apteka ogólnodostępna<br>O punkt apteczny                                                                                                    |
| Rodzaj:<br>NIP:<br>REGON:<br>E-mail:                 | © apteka ogólnodostępna<br>© punkt apteczny                                                                                                    |
| Rodzaj:<br>NIP:<br>REGON:<br>E-mail:<br>Nr telefonu: | © apteka ogólnodostępna<br>O punkt apteczny                                                                                                    |

Pierwszy punkt formularza zawiera dane identyfikacyjne apteki/punktu aptecznego - użytkownika Portalu Świadczeniodawcy.

Część 1 to dane podstawowe apteki/punktu aptecznego jak:

• Nazwa - nazwa musi być zgodna z zezwoleniem/decyzją właściwego Inspektoratu

Inspekcji Farmaceutycznej.

- Rodzaj apteka ogólnodostępna bądź punkt apteczny.
- NIP numer identyfikacji podatkowej.
- REGON numer w Krajowym Rejestrze Urzędowym Podmiotów Gospodarki Narodowej.
- E-mail adres e-mail apteki
- Nr telefonu numer telefonu apteki
- Nr faksu numer faksu apteki

| Część 1: Dane podstawowe apteki/punktu aptecznego |                         |  |  |  |  |
|---------------------------------------------------|-------------------------|--|--|--|--|
|                                                   |                         |  |  |  |  |
| Nazwa <sup>1</sup> :                              |                         |  |  |  |  |
| Rodzai                                            | 💿 apteka ogólnodostępna |  |  |  |  |
| Nouzaj.                                           | C punkt apteczny        |  |  |  |  |
| NIP:                                              |                         |  |  |  |  |
| REGON:                                            |                         |  |  |  |  |
| E-mail:                                           |                         |  |  |  |  |
| Nr telefonu:                                      |                         |  |  |  |  |
| Nr faksu:                                         |                         |  |  |  |  |

Część 2 to adres siedziby apteki/punktu aptecznego.

| Część 2: Adres siedziby aptek | i/punktu aptecznego |  |
|-------------------------------|---------------------|--|
|                               |                     |  |
| Kod pocztowy:                 |                     |  |
| Poczta:                       |                     |  |
| Ulica:                        |                     |  |
| Numer domu:                   |                     |  |
| Numer lokalu:                 |                     |  |
| Kod terytorialny gminy:       |                     |  |
| Województwo:                  |                     |  |
| Powiat:                       |                     |  |
| Gmina:                        |                     |  |
| Miejscowość:                  |                     |  |
| Dzielnica:                    |                     |  |

Część 3 to adres do korespondencji inny niż adres siedziby.

Pola edycyjne w tej części pojawią się dopiero po zaznaczeniu pustego pola w nagłówku części.

| Część 3: Adres do koresponde | encji inny niż adres siedziby 🗸 |   |
|------------------------------|---------------------------------|---|
|                              | h(                              |   |
| Kod pocztowy:                |                                 |   |
| Ulica:                       |                                 |   |
| Numer domu:                  |                                 |   |
| Numer lokalu:                |                                 |   |
| Kod terytorialny gminy:      |                                 | Ø |
| Województwo:                 |                                 |   |
| Powiat:                      |                                 |   |
| Gmina:                       |                                 |   |
| Miejscowość:                 |                                 |   |

Część 4 to dane dotyczące kierownika apteki/punktu aptecznego.

| Część 4: Dane dotyczące k                                    | ierownika apteki/punktu aptecznego |   |
|--------------------------------------------------------------|------------------------------------|---|
| Nazwisko:                                                    |                                    |   |
| Imio                                                         |                                    | 1 |
| Tuné:                                                        |                                    |   |
| Nr prawa wykonywania<br>zawodu farmaceuty <sup>2</sup> :     |                                    | ] |
| PESEL:                                                       |                                    |   |
| Nr dokumentu<br>potwierdzającego<br>tożsamość <sup>3</sup> : |                                    | ] |
| Nr telefonu:                                                 |                                    |   |

Pole *Nr prawa wykonywania zawodu farmaceuty* nie dotyczy technika farmaceutycznego. Natomiast pole *Nr dokumentu potwierdzającego tożsamość* należy wypełnić wyłącznie w przypadku braku numeru PESEL.

Drugi punkt formularza zawiera dane identyfikacyjne podmiotu prowadzącego aptekę/ punkt apteczny.

Część 1 to dane podstawowe podmiotu prowadzącego aptekę/punkt apteczny takie jak:

- Nazwa
- Forma działalności podmiotu zgodna ze Słownikiem Form działalności podmiotu prowadzącego aptekę/punkt apteczny wybierana z rozwijanej listy wyboru dostępnej po kliknięciu przycisku w tym polu.
- *Forma właścicielska* zgodna ze Słownikiem form właścicielskich wybierana z rozwijanej listy wyboru dostępnej po kliknięciu przycisku w tym polu.
- *NIP* numer identyfikacji podatkowej.
- REGON numer w Krajowym Rejestrze Urzędowym Podmiotów Gospodarki Narodowej.
- E-mail adres e-mail apteki
- Nr telefonu numer telefonu apteki
- *Rodzaj rejestru* zgodny z KRS, EDG lub CEIDG wybierany z rozwijanej listy wyboru dostępnej po kliknięciu przycisku w tym polu.
- Organ rejestrujący
- Nr wpisu
- Data wpisu

Pod polami edycyjnymi znajduje się przycisk <sup>Dodaj wpis</sup> umożliwiający dodanie wpisu rejestracyjnego. Możliwe dodanie jest wielu wpisów rejestracyjnych. Dodane wpisy rejestracyjne pojawiają się poniżej przycisku <sup>Dodaj wpis</sup>.

|                              | Dodane wpisy                                                  |
|------------------------------|---------------------------------------------------------------|
| Rodzaj rejestru:             | wpis do Rejestru Izby Aptekarskiej                            |
| Organ rejestrując <b>y</b> : | Białostocka Okręgowa Izba Aptekarska z siedzibą w Białymstoku |
| Nr wpisu:                    | 1                                                             |
| Data wpisu:                  | 01.12.2011                                                    |
|                              | Usuń wpis                                                     |

Pod wpisem znajduje się przycisk pozwalający na usunięcie wprowadzonego wpisu.

Część 2 to adres siedziby podmiotu prowadzącego aptekę/punkt apteczny.

| Część 2: Adres siedziby podmiotu prowadzącego aptekę/punkt apteczny |  |   |  |  |
|---------------------------------------------------------------------|--|---|--|--|
|                                                                     |  |   |  |  |
| Kod terytorialny:                                                   |  | Ø |  |  |
| Miejscowość:                                                        |  |   |  |  |
| Kod pocztowy:                                                       |  |   |  |  |
| Poczta:                                                             |  |   |  |  |
| Ulica:                                                              |  |   |  |  |
| Numer domu:                                                         |  |   |  |  |
| Numer lokalu:                                                       |  |   |  |  |

Część 3 to dane dotyczące zezwolenia na prowadzenie apteki/punktu aptecznego.

| Część 3: Dane dotyczące zezwolenia na prowadzenie apteki/punktu aptecznego |                                 |                                                                                                    |  |  |
|----------------------------------------------------------------------------|---------------------------------|----------------------------------------------------------------------------------------------------|--|--|
|                                                                            |                                 |                                                                                                    |  |  |
| Rodzaj rejestru:                                                           | Proszę wybrać Rodzaj w części 1 |                                                                                                    |  |  |
| Organ wydający zezwolenie:                                                 |                                 | Image: A start of the start of the start |  |  |
| Numer zezwolenia:                                                          |                                 |                                                                                                    |  |  |
| Data wydania zezwolenia:                                                   |                                 | 0                                                                                                    |  |  |

Punkt 3, 4 i 5 to oświadczenia oraz dane osoby, która będzie zarejestrowana na Portalu Świadczeniodawcy jako administrator użytkownika.

| 3. Działając w imieniu Użytkownika określone                                                                                                    | ego powyżej w punkcie 1 w                                                                                                    | noszę o dopuszczer                                                                        | nie tego Użytkownika do korzystania z                                                                            |  |
|----------------------------------------------------------------------------------------------------|----------------------------------------------------------------------------------------------------|-------------------------------------------------------------------------------------------|----------------------------------------------------------------------------------------------------|--|
| Portalu<br>Narodowego Funduszu Zdrowia (Lubuski Oddział Wojewódzki NFZ), zwanego dalej "Portalem". Jednocześnie oświadczam, że<br>informacje zawarte w niniejszym Formularzu Rejestracyjnym są zgodne z aktualnym stanem prawnym i faktycznym.                                                  |                                                                                                    |                                                                                           |                                                                                                    |  |
| <ol> <li>Działając w imieniu Użytkownika oświadczar<br/>a) Użytkownik ponosi odpowiedzialność za<br/>wszelkie osoby, którym Użytkownik udostę<br/>b) Użytkownik zobowiązuje się do zachowa<br/>trzecim;</li> <li>c) Użytkownik ponosi odpowiedzialność za<br/>Użytkownika w Portalu.</li> </ol> | n, że:<br>prawidłowość korzystania z P<br>pnił dane pozwalające na korz<br>inia w tajemnicy danych kont<br>skutki zagubienia, kradzieży lu<br> | ortalu przez osoby d<br>zystanie z Portalu;<br>a Użytkownika w Po<br>Ib udostępnienia nie | Iziałające w imieniu Użytkownika oraz<br>ortalu i nieudostępniania ich osobom<br>uprawnionej osobie danych konta |  |
| 5. Działając w imieniu Użytkownika wnoszę, ak                                                                                                    | oy pani/pan Imię                                                                                                    |                                                                                           | Nazwisko                                                                                                    |  |
| została/został zarejestrowana/zarejestrowa<br>danych w Portalu. Podaję poniżej: nazw<br>kontaktowego z tą osobą oraz adres poczt                                                                                                    | ny jako Administrator Użytk<br>visko i imię osoby wskazane<br>y elektronicznej.                                                                | ownika i wnoszę o<br>aj w zdaniu poprze                                                   | dopuszczenie jej/go do przetwarzania<br>edzającym wraz z numerem telefonu                                        |  |
| Nazwisko:                                                                                                    |                                                                                                    |                                                                                           |                                                                                                    |  |
| Imię:                                                                                                    |                                                                                                    |                                                                                           |                                                                                                    |  |
| PESEL:                                                                                                    |                                                                                                    |                                                                                           |                                                                                                    |  |
| Telefon kontaktowy:                                                                                                    |                                                                                                    |                                                                                           |                                                                                                    |  |
| E-mail:                                                                                                    |                                                                                                    |                                                                                           |                                                                                                    |  |
| Identyfikator:                                                                                                    |                                                                                                    | Generuj                                                                                   |                                                                                                    |  |
| Pytanie (odzyskiwanie hasła):                                                                                                    |                                                                                                    |                                                                                           |                                                                                                    |  |
| Odpowiedź (odzyskiwanie hasła):                                                                                                    |                                                                                                    |                                                                                           |                                                                                                    |  |
| Hasło:                                                                                                    |                                                                                                    |                                                                                           |                                                                                                    |  |
| Potwórz hasło:                                                                                                    |                                                                                                    |                                                                                           |                                                                                                    |  |
| Oświadczam, że zapoznałem sie i akceptuje za                                                                                                    | pisy Regulaminu z Portalu ora                                                                                                    | z zobowiązuje się do                                                                      | ) jego przestrzegania. 💌 📐                                                                                       |  |

Przycisk **Generuj** znajdujący się obok pola *Identyfikator* umożliwia jego wygenerowanie.

Przed zakończeniem rejestracji apteki należy zapoznać się z regulaminem oraz zaznaczyć pole oznaczające zobowiązanie się do jego przestrzegania.

Ostatnim etapem jest przepisanie kodu <u>CAPTCHA</u> widocznego na końcu formularza, w pole pod kodem.

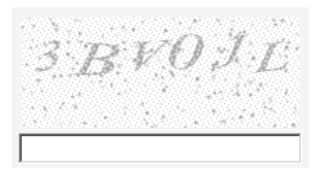

Przycisk 公 znajdujący się obok kodu pozwala na odświeżenie, a co za tym idzie, zmianę wyświetlanego kodu - np. w przypadku jego nieczytelności.

Po wypełnieniu formularza należy go zapisać i zamknąć za pomocą przycisków <sup>zatwierdź</sup> i <sup>zamknjj</sup> znajdujących się na górze i dole formularza.

Oprócz powyższego, elektronicznego sposobu rejestracji apteki istnieje również tradycyjny sposób, polegający na wydrukowaniu formularza, ręcznym wypełnieniu, podpisaniu i dostarczeniu do odpowiedniego Oddziału Wojewódzkiego NFZ.

Formularz do druku znajduje się w oknie dostępnym po kliknięciu **Pliki do pobrania** w oknie logowania.

| Port     | al Świadczeniodawcy 2.1824                                                                                                    |  |
|----------|----------------------------------------------------------------------------------------------------|--|
| Logow    | anie                                                                                                    |  |
| ▶ Świado | zeniodawca 🕨 Apteka 🕨 Pliki do pobrania                                                                                                    |  |
|          | Kod świadczeniodawcy: Użytkownik: Zapomniałem hasła                                                                                                    |  |
|          | Załogowanie do Portalu Świadczeniodawcy oznacza zobowiązanie do przestrzegania przepisów przy przetwarzaniu danych osobowych, zgodnie z<br>postanowieniami Ustawy z dnia 29.08.1997 r. o ochronie danych osobowych (Dz. U. 2002 r. nr 101, poz. 926, ze zm.)<br>Załoguj |  |

W nowo otwartym oknie będzie dostępny do pobrania formularz w formacie pdf.

| Portal Świadczeniodawcy 2.1824                      | • |
|-----------------------------------------------------|---|
| Lista plików do pobrania                            |   |
| Pliki do pobrania:<br>Formularz rejestracyny apteki |   |
|                                                     |   |
|                                                     |   |

Do otwarcia ściągniętego pliku z formularzem niezbędna jest zainstalowana aplikacja Acrobat Reader. Jest ona bezpłatna i możliwe jest jej ściągnięcie ze strony producenta pod adresem: http://get.adobe.com/reader/.

#### 2.3 Zmiana hasła

**Zmiana hasła** powoduje wyświetlenie strony umieszczonej poniżej i umożliwia zmianę hasła użytkownika.

| Portal Świadcze                                       | niodawcy 2.1824                                     | [Wyloguj] |
|-------------------------------------------------------|-----------------------------------------------------|-----------|
| Zmiana hasła                                          |                                                     |           |
| ▹ Powrót ▷ Pomoc                                      |                                                     |           |
| Świadczeniodawca:<br>Użytkownik:                      | Świadczeniodawca 05 Stara 1 1, 66300 66-300<br>test |           |
| Aktualne haslo:<br>Nowe haslo:<br>Powtórz nowe haslo: | Zmień hasło                                         |           |
|                                                       |                                                     |           |

Po wprowadzeniu starego hasła oraz dwukrotnym wpisaniu hasła nowego naciskamy przycisk zmeń hasło. Nowe hasło wprowadzone przez operatora musi mieć co najmniej 8 znaków. Po pozytywnym komunikacie dotyczącym zmiany hasła, wracamy na stronę administracji i opcji **Portalu Świadczeniodawcy** za pomocą przycisku **Powrót**.

# 3 Moje pełne dane (Portal Potencjału)

Po kliknięciu linka Moje pełne dane (Portal Potencjału) użytkownik zostanie przeniesiony do Portalu Potencjału, w którym przemieszczanie się po kolejnych stronach umożliwiają odnośniki oznaczone kolorowymi ikonami.

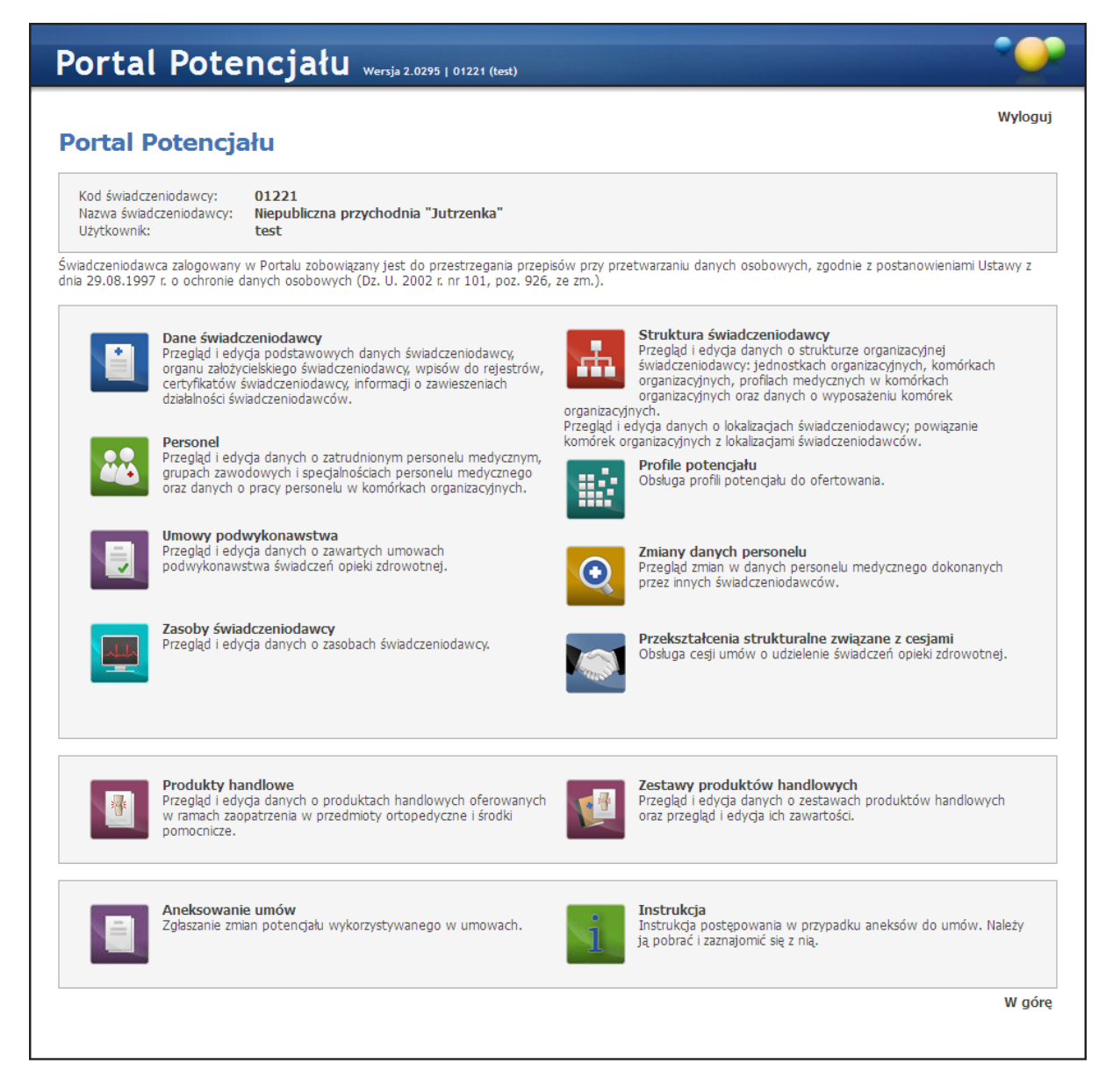

Każda ze stron zawiera odpowiednie dane dotyczące struktury Świadczeniodawcy w większej szczegółowości, umożliwia uzupełnienie tych danych oraz weryfikację już istniejących. W tej dokumentacji opisany zostanie jedynie sposób dodawania personelu do apteki.

Kliknięcie przycisku **Wyloguj** znajdującego się w prawym, górnym rogu okna spowoduje wylogowanie użytkownika z Portalu Potencjału i powrót do Portalu Świadczeniodawcy, jednakże jeśli odstęp czasowy pomiędzy zalogowaniem do Portalu Potencjału i powrotem do Portalu Świadczeniodawcy jest zbyt duży (ponad 20 minut) to będzie konieczne ponowne zalogowanie się do Portalu Świadczeniodawcy.

### 3.1 Dodawanie personelu do apteki

Funkcja dodawania personel apteki znajduje się dodaje się w **Strukturze** *świadczeniodawcy* na Portalu Potencjału.

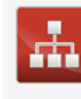

Struktura świadczeniodawcy Przegląd i edycja dawych o strukturze organizacyjnej świadczeniodawcy: jednostkach organizacyjnych, komórkach organizacyjnych, profilach medycznych w komórkach organizacyjnych oraz danych o wyposażeniu komórek organizacvinych.

Przegląd i edycja danych o lokalizacjach świadczeniodawcy; powiązanie komórek organizacyjnych z lokalizacjami świadczeniodawców

Po kliknieciu Struktura świadczeniodawcy otworzy się okno zawierające szereg zakładek, w tym zakładkę Personel apteki, która umożliwia dodanie personelu do apteki. Po jej kliknięciu zostanie wyświetlona jej zawartość.

| Portal Pote                                                                          | ncjału wersj          | a 2.0295   0000 | 05 (test)                       |              |                 | •              |
|--------------------------------------------------------------------------------------|-----------------------|-----------------|---------------------------------|--------------|-----------------|----------------|
| Portal Potencjału >> Struktur                                                        | a świadczeniodawcy    |                 |                                 |              | Powrót          | Pomoc   Wylogu |
| Struktura świa                                                                       | dczeniodaw            | су              |                                 |              |                 |                |
| Jednostki organizacyjne                                                              | Komórki organizacyjne | Lokalizacje     | Zgłoszenia zmian danych komórek | Personel RTM | Personel apteki |                |
|                                                                                      |                       |                 |                                 |              | 4               |                |
| PESEL:<br>Imię:<br>Nazwisko:<br>Grupa zawodowa:<br>Specjalność:<br>Dodos porconel do | Y Wyczyść filtr       |                 |                                 |              |                 |                |
|                                                                                      | п                     | azwisko         |                                 | DESEI        |                 |                |
| Marlena                                                                              |                       | Dobrawa         |                                 | 55112727394  |                 | Dane personelu |
|                                                                                      |                       |                 |                                 |              |                 | W gór          |

Zakładka **Personel apteki** umożliwia przegląd i edycję danych o zatrudnionym w aptece personelu medycznym, grupach zawodowych i specjalnościach tego personelu oraz danych o pracy personelu w aptece. Zakładka widoczna jest tylko dla aptek i punktów aptecznych. Jedynie z tej zakładki istnieje możliwość dodania personelu identyfikowanego poprzez dokument, a nie numer PESEL.

W części Wyszukiwanie personelu apteki możliwe jest wyszukiwanie zapisanego w systemie personelu, jak i dopisywanie nowego. Wyszukiwanie możliwe jest po numerze PESEL, imieniu lub nazwisku. Wyszukiwanie następuje po kliknięciu przycisku 🔍 Znajdź znajdującego się pod polami edycyjnymi. Pola Grupa zawodowa i Specjalność można uzupełnić przez wybór odpowiedniej pozycji ze słownika dostępnego po kliknięciu przycisku 🔳.

Przeglądanie danych szczegółowych poszczególnych wyświetlonych osób możliwe jest po kliknięciu Dane personelu znajdującego się po prawej stronie każdej pozycji wyświetlonej w tabelce.

Przycisk Dodaj personel do apteki pozwala na dodanie nowego personelu do apteki. Po jego kliknięciu otworzy się okno Dane personelu zawierające następujące zakładki: dane podstawowe, grupy zawodowe, doświadczenie, kompetencje i wykształcenie.

#### 3.1.1 Zakładka Dane podstawowe

Na zakładce **Dane podstawowe** znajduje się pole edycyjne pozwalające na wprowadzenie numeru PESEL personelu.

| Portal Potencjału wersja 2.0295   000005 (test)                                                                                                    | •                        |
|----------------------------------------------------------------------------------------------------|--------------------------|
| Portal Potencjału >> Personel >> Dane personelu                                                                                                    | Powrót   Pomoc   Wyloguj |
| Dane podstawowe         Grupy zawodowe         Doświadczenie         Kompetencje         Wykształcenie                                                                                                    |                          |
| Wprowadź PESEL         Podaj numer PESEL nowego personelu medycznego:         Image: Comparison of the postada sector of the postada sector of the postada sect |                          |
|                                                                                                    | W górę                   |

Po wprowadzeniu numeru PESEL i kliknięciu przycisku nastąpi wyszukanie osoby o tym numerze PESEL i udostępnienie pozostałych pól edycyjnych tej zakładki.

| Portal Potencjału Wersja 2.0295   000005 (test)                                                                                                    | · · · · · · · · · · · · · · · · · · · |
|----------------------------------------------------------------------------------------------------|---------------------------------------|
| Portal Potencjału >> Personel >> Dane personelu                                                                                                    | Powrót   Pomoc   Wyloguj              |
| Dane personelu                                                                                                    |                                       |
| Dane podstawowe         Grupy zawodowe         Doświadczenie         Kompetencje         Wyksztakcenie                                                                      |                                       |
|                                                                                                    |                                       |
| Dane podstawowe         Sposób identyfikacji:         PESEL:       05231000140         Imię:       Janina         Drugie imię:       Imica         Nazwisko:       Kowalska |                                       |
| Nowe zatrudnienia:                                                                                                    |                                       |
|                                                                                                    | W górę                                |

Żółte pola edycyjne są wymagane do uzupełnienia. Pozostałe są zalecane. Po uzupełnieniu danych na zakładce należy kliknąć przycisk zapisz zapisując tym samym wprowadzone dane.

W przypadku gdy osoba nie posiada numeru PESEL należy kliknąć przycisk <sup>Osoba nie posiada nr PESEL</sup>. Po jego kliknięciu dostępne staną się pole edycyjne zawierające dodatkowo pola dotyczące dokumentu stwierdzającego tożsamość osoby.

| ortal Pot                                | encjału             | Wersja 2.0295   | 000005 (test) |                        |            | •                        |
|------------------------------------------|---------------------|-----------------|---------------|------------------------|------------|--------------------------|
| ortal Potencjału >> Pers                 | onel >> Dane persor | relu            |               |                        |            | Powrót   Pomoc   Wyloguj |
| ane person                               | elu                 |                 |               |                        |            |                          |
| Dane podstawowe                          | Grupy zawodowe      | Doświadczenie   | Kompetencje   | Wykształcenie          |            |                          |
| V Zapisz                                 | Anuluj              |                 |               |                        |            |                          |
| Dane podstawowe<br>Sposób identyfikacii: |                     |                 |               |                        |            |                          |
| PESEL: brak                              |                     |                 |               | Dokument:              | PASZPORT - | -                        |
| Imię:                                    |                     |                 |               | Kraj wydania:          |            |                          |
| Drugie imię:                             |                     |                 |               | Numer:<br>Data wydania |            |                          |
| 14820015K0.                              |                     |                 |               | Wydany przez:          |            |                          |
|                                          |                     |                 |               | Data ważności:         |            |                          |
|                                          |                     |                 |               | Opis:                  |            | ]                        |
| Nowe zatrudnienie                        |                     |                 |               |                        |            |                          |
| Data początku zatrudnie                  | nia:                |                 |               |                        |            |                          |
| Data końca zatrudnienia                  | ·                   |                 |               |                        |            |                          |
| Status dostępności:                      | Dostępne            | •               |               |                        |            |                          |
| Sezterminowe:                            |                     | aodzin w miesis |               |                        |            |                          |
| Steam mesiçezity ezas p                  | Tacy .              | gouzin w mesic  | įcu           |                        |            |                          |
|                                          |                     |                 |               |                        |            | W.gór                    |
|                                          |                     |                 |               |                        |            |                          |

Po zapisaniu dostępne staną się przyciski:

- pozwalający na dodanie następnego zatrudnienia

- pozwalający na edycję wprowadzonego zatrudnienia

- pozwalający na usunięcie wprowadzonego zatrudnienia.

|                           |                 | eiu           |             |               | POWROL   POMOC | Wylog |
|---------------------------|-----------------|---------------|-------------|---------------|----------------|-------|
| ane persone               | elu             |               |             |               |                |       |
| nina Kowalska (Kod PEI    | RS_10000626, PE | SEL 052310001 | .40)        |               |                |       |
| Dane podstawowe           | Grupy zawodowe  | Doświadczenie | Kompetencje | Wykształcenie |                |       |
|                           |                 |               |             |               |                |       |
| Dodaj zatrudnien          | ie              |               |             |               |                |       |
|                           |                 |               |             |               |                |       |
| Dane podstawowe           |                 |               |             |               |                |       |
| Sposób identyfikacji:     |                 |               |             |               |                |       |
| PESEL: 0523100            | 0140            |               |             |               |                |       |
| Imię: Janina              |                 |               |             |               |                |       |
| Drugie imie:              |                 |               |             |               |                |       |
| Nazwisko: Kowalska        |                 |               |             |               |                |       |
|                           |                 |               |             |               |                |       |
| Edytuj                    |                 |               |             |               |                |       |
|                           |                 |               |             |               |                |       |
| Zateudajonio norcono      | L.              |               |             |               |                |       |
| zatruumenie persone       | iu              | _             |             |               |                |       |
| Data początku zatrudnier  | nia: 01.11.201  | 1             |             |               |                |       |
| Data końca zatrudnienia:  | ·               | _             |             |               |                |       |
| Status dostępności:       | Dostępne        | •             |             |               |                |       |
| Bezterminowe:             | V               | _             |             |               |                |       |
|                           | 160:00          |               |             |               |                |       |
| Średni miesięczny czas pr | acy. [100.00    |               |             |               |                |       |

#### 3.1.2 Zakładka Grupy zawodowe

Następnie należy dodać grupę zawodową. Dokonuje się tego na zakładce *Grupy zawodowe*.

| Portal Potencjału wersja 2.0                                       | ••••                     |
|--------------------------------------------------------------------|--------------------------|
| Portal Potencjału >> Personel >> Dane personelu                    | Powrót   Pomoc   Wyloguj |
| Dane personelu<br>Janina Kowalska (Kod PERS_10000626, PESEL 052310 |                          |
| Dane podstawowe Grupy zawodowe Doświadcz                           |                          |
| Dodaj grupę zawodową                                               | Waóre                    |
|                                                                    | , y., f                  |
|                                                                    |                          |

Po kliknięciu przycisku Podaj grupę zawodową dostępne staną się pola edycyjne pozwalające na dodanie przynależności personelu do grupy zawodowej.

Grupa zawodowa, organ rejestrujący, specjalność oraz stopień specjalności wybierane są ze słowników dostępnych po kliknięciu przycisku III. Natomiast data otwarcia, data uzyskania specjalności, data ważności specjalności oraz data wydania dyplomu mogą zostać wybrane z kalendarza dostępnego po kliknięciu przycisku III. Podobnie jak na poprzedniej zakładce, żółte pola są wymagane.

Po wprowadzeniu wszystkich danych należy je zapisać klikając przycisk Zapisz-

Podobnie jak na poprzedniej zakładce, po zapisaniu danych dostępne staną się przyciski:

- pozwalający dodać następną grupę zawodową,

Edytuj - pozwalający na edycję wprowadzonej grupy zawodowej,

- pozwalający na usunięcie wprowadzonej grupy zawodowej.

| ortal Potenc                                                                                                    | jału                                                          | Wersja 2.0295   000005 (test)                                                                                                    |                            | •                      |
|----------------------------------------------------------------------------------------------------|---------------------------------------------------------------|----------------------------------------------------------------------------------------------------|----------------------------|------------------------|
| rtal Potencjału >> Personel >> Da                                                                                                    | ine persone                                                   | lu                                                                                                    |                            | Powrót   Pomoc   Wylog |
| ane personelu<br>ina Kowalska (Kod PERS_1000                                                                                                    | )0626, PES                                                    | EL 05231000140)                                                                                                    |                            |                        |
| Dane podstawowe Grupy zav                                                                                                    | wodowe                                                        | Doświadczenie Kompetencje Wykształcenie                                                                                                    |                            |                        |
| 🚽 Dodaj grupę zawodową                                                                                                    |                                                               |                                                                                                    |                            |                        |
| Grupa zawodowa                                                                                                    |                                                               |                                                                                                    |                            |                        |
| Grupa zawodowa: 2234                                                                                                    | Farma                                                         | ceuci                                                                                                    | Numer prawa:               | 123456                 |
| Organ rejestrujacy: 02                                                                                                    | Bockid                                                        | zka Okrogowa Izba Antokarska z sjodziba w Biolsku-Bia                                                                                         | lei Data od:               | 01.11.2011             |
|                                                                                                    | Deskiu                                                        | zka Okręgowa izba Aptekarska z sieuzibą w bielsku-bia                                                                                         |                            |                        |
|                                                                                                    | Deskiu                                                        | zva ovičitoma izna Ahrevalska z sientiná m pielsku, pia                                                                                       | Data do:                   |                        |
| Specjalności                                                                                                    | Deskiu                                                        | zka Okręgowa izba Aprekalska z sieuzibą w bielsku bia                                                                                         | Data do:                   | Ukrvi                  |
| Specjalnośći                                                                                                    | 223401                                                        | Farmaceuta - farmacia anteczna                                                                                                    | Data do:                   | Ukryj                  |
| Specjalnośći<br>Specjalność:<br>Stopień specjalności:                                                                                                    | 223401                                                        | Farmaceuta - farmacja apteczna                                                                                                    | Data do:                   | Ukryj                  |
| Specjalności<br>Specjalność:<br>Stopień specjalności:<br>Numer prawa:                                                                                                    | 223401<br>specjalist<br>1234567                               | Farmaceuta - farmacja apteczna                                                                                                    | Data do:                   | Ukryj                  |
| Specjalności<br>Specjalność:<br>Stopień specjalności:<br>Numer prawa:<br>Organ rejestrujący:                                                                                                    | 223401<br>specjalist<br>1234567<br>02                         | Farmaceuta - farmacja apteczna<br>a<br>Beskidzka Okręgowa Izba Aptekarska z siedzibą w B                                                      | Data do:                   | Ukryj                  |
| Specjalności<br>Specjalność:<br>Stopień specjalności:<br>Numer prawa:<br>Organ rejestrujący:<br>Data otwarcia:                                                                                                    | 223401<br>specjalist<br>1234567<br>02                         | Farmaceuta - farmacja apteczna<br>a<br>Beskidzka Okręgowa Izba Aptekarska z siedzibą w E                                                      | Data do:<br>Data do:       | Ukryj                  |
| Specjalności<br>Specjalność:<br>Stopień specjalności:<br>Numer prawa:<br>Organ rejestrujący:<br>Data otwarcia:<br>Data uzyskania specjalności:                                                                                                    | 223401<br>specjalist<br>1234567<br>02<br><br>01.11.20         | Farmaceuta - farmacja apteczna<br>a<br>Beskidzka Okręgowa Izba Aptekarska z siedzibą w B                                                      | Data do:<br>Bielsku-Białej | Ukryj                  |
| Specjalności<br>Specjalność:<br>Stopień specjalności:<br>Numer prawa:<br>Organ rejestrujący:<br>Data otwarcia:<br>Data uzyskania specjalności:<br>Data ważności specjalności:                                                                     | 223401<br>specjalist<br>1234567<br>02<br><br>01.11.20         | Farmaceuta - farmacja apteczna<br>a<br>Beskidzka Okręgowa Izba Aptekarska z siedzibą w B                                                      | Data do:<br>Bielsku-Białej | Ukryj                  |
| Specjalności<br>Specjalności<br>Stopień specjalności:<br>Numer prawa:<br>Organ rejestrujący:<br>Data otwarcia:<br>Data uzyskania specjalności:<br>Data ważności specjalności:<br>Numer dyplomu:                                                   | 223401<br>specjalist<br>1234567<br>02<br><br>01.11.20<br>     | Farmaceuta - farmacja apteczna<br>a<br>Beskidzka Okręgowa Izba Aptekarska z siedzibą w B                                                      | Data do:<br>Bielsku-Białej | Ukryj                  |
| Specjalności<br>Specjalności<br>Stopień specjalności:<br>Numer prawa:<br>Organ rejestrujący:<br>Data otwarcia:<br>Data uzyskania specjalności:<br>Data ważności specjalności:<br>Numer dyplomu:<br>Data wydania dyplomu:                          | 223401<br>specialist<br>1234567<br>02<br>01.11.20<br>         | Farmaceuta - farmacja apteczna<br>a<br>Beskidzka Okręgowa Izba Aptekarska z siedzibą w B<br>Beskidzka Okręgowa Izba Aptekarska z siedzibą w B | Data do:<br>Bielsku-Białej | Ukryj                  |
| Specjalności<br>Specjalności<br>Stopień specjalności:<br>Numer prawa:<br>Organ rejestrujący:<br>Data otwarcia:<br>Data uzyskania specjalności:<br>Data ważności specjalności:<br>Numer dyplomu:<br>Data wydania dyplomu:                          | 223401<br>specialist<br>1234567<br>02<br>01.11.20<br>01.11.20 | Farmaceuta - farmacja apteczna<br>a<br>Beskidzka Okręgowa Izba Aptekarska z siedzibą w B<br>I                                                 | Data do:<br>Bielsku-Białej | Ukryj                  |
| Specjalności<br>Specjalność:<br>Stopień specjalności:<br>Numer prawa:<br>Organ rejestrujący:<br>Data otwarcia:<br>Data uzyskania specjalności:<br>Data ważności specjalności:<br>Numer dyplomu:<br>Data wydania dyplomu:                          | 223401<br>specjalst<br>1234567<br>02<br>01.11.20              | Farmaceuta - farmacja apteczna<br>a<br>Beskidzka Okręgowa Izba Aptekarska z siedzibą w F                                                      | Data do:<br>Sielsku-Białej | Ukryj                  |
| Specjalności<br>Specjalność:<br>Stopień specjalności:<br>Numer prawa:<br>Organ rejestrujący:<br>Data otwarcia:<br>Data uzyskania specjalności:<br>Data ważności specjalności:<br>Numer dyplomu:<br>Data wydania dyplomu:<br>Data wydania dyplomu: | 223401<br>specjalst<br>1234567<br>02<br>                      | Farmaceuta - farmacja apteczna<br>a<br>Beskidzka Okręgowa Izba Aptekarska z siedzibą w F                                                      | Data do:                   | Ukryj                  |

#### 3.1.3 Zakładka Doświadczenie

W następnej kolejności należy wprowadzić doświadczenie personelu. Dokonuje się tego na zakładce **Doświadczenie**.

| Portal Potencjału wersja 2.0295   000005 (test)                                                        | •_•                      |
|----------------------------------------------------------------------------------------------------|--------------------------|
| Portal Potencjału >> Personel >> Dane personelu                                                        | Powrót   Pomoc   Wyloguj |
| Dane personelu<br>Janina Kowalska (Kod PERS_10000626, PESEL 05231000140)                               |                          |
| Dane podstawowe         Grupy zawodowe         Doświadczenie         Kompetencje         Wykształcenie |                          |
| Dodaj doświadczenie                                                                                    |                          |
| Doświadczenie Brak zdefiniowanego doświadczenia dla tego personelu.                                    |                          |
| <ul> <li>Pozycje, które w słowniku rodzajów doświadczenia oznaczone są jako nieaktywne</li> </ul>      |                          |
|                                                                                                    | W górę                   |
|                                                                                                    |                          |

Kliknięcie przycisku Po jego kliknięciu otworzy się słownik rodzajów doświadczenia, w którym należy wybrać odpowiednie doświadczenie klikając **Wybierz** znajdujące się z prawej strony odpowiedniego rodzaju doświadczenia.

| <b>S</b> łowni | k rodzajów doświadczenia                                                                                                    | Q <b>- x</b>   |
|----------------|----------------------------------------------------------------------------------------------------|----------------|
| Kod            | Nazwa                                                                                                    |                |
| 0010002        | DOŚWIADCZENIE W MIKROCHIRURGII USZNEJ PRZYNAJMNIEJ<br>20 OPERACII STRZEMIĄCZKA W LECZENIU OTOSKLEROZY W<br>CIAGU OSTATNICH 12 MIESIĘCY I PRZYNAJMNIEJ 20<br>OPERACJI TYMPANOPLASTYCZNYCH W CIAGU OSTATNICH 12<br>MIESIĘCY | <u>Wybierz</u> |
| 0010004        | DOŚWIADCZENIE W OCENIANIU MAMMOGRAFII<br>PRZYNAJMNIEJ 5 000 MAMMOGRAFII W CIAGU OSTATNICH 12<br>MIESIĘCY                                                                                                    | <u>Wybierz</u> |
| 0010005        | DOŚWIADCZENIE W OCENIANIU MAMMOGRAFII<br>PRZYNAJMNIEJ 500 MAMMOGRAFII W CIAGU OSTATNICH 12<br>MIESIĘCY                                                                                                    | Wybierz        |
| 0010006        | DOŚWIADCZENIE W PRACY W IZBIE PRZYJĘĆ PRZYJMNIEJ 3<br>LATA                                                                                                    | <u>Wybierz</u> |
| 0010008        | DOŚWIADCZENIE W PRACY W ODDZIALE ANESTEZJOLOGII I<br>INTENSYWNEJ TERAPII PRZYNAJMNIEJ 2 LATA                                                                                                    | <u>Wybierz</u> |
| 0010009        | DOŚWIADCZENIE W PRACY W ODDZIALE ANESTEZJOLOGII I<br>INTENSYWNEJ TERAPII PRZYNAJMNIEJ 3 LATA                                                                                                    | <u>Wybierz</u> |
| 0010010        | DOŚWIADCZENIE W PRACY W ODDZIALE CHIRURGII<br>PRZYNAJMNIEJ 3 LATA                                                                                                    | <u>Wybierz</u> |
| 0010011        | DOŚWIADCZENIE W PRACY W ODDZIALE INTENSYWNEJ<br>TERAPII NOWORODKÓW PRZYNAJMNIEJ 1 ROK                                                                                                    | <u>Wybierz</u> |
| 0010012        | DOŚWIADCZENIE W PRACY W ODDZIALE INTENSYWNEJ<br>TERAPII NOWORODKÓW PRZYNAJMNIEJ 2 LATA                                                                                                    | <u>Wybierz</u> |
| 0010016        | DOŚWIADCZENIE W PRACY W ODDZIALE KARDIOLOGII<br>PRZYNAJMNIEJ 3 LATA                                                                                                    | <u>Wybierz</u> |
| 0010017        | DOŚWIADCZENIE W PRACY W ODDZIALE NEFROLOGICZNYM<br>PRZYNAJMNIEJ 5 LAT                                                                                                    | Wybierz        |

Przycisk o pozwala na przeszukiwanie słownika. Po jego kliknięciu dostępne staną się pola pozwalające na wyszukiwanie wg kodu bądź wg nazwy rodzaju doświadczenia.

| Kod: Nazwa: |
|-------------|
|-------------|

Po wybraniu odpowiedniego doświadczenia dostępne staną się pola umożliwiające wprowadzenie zaświadczenia, wydającego zaświadczenia, numeru zaświadczenia, daty jego wydania oraz stażu.

|                                                                                                    | onel >> Dane perso  | onelu               |                    |               |        | Powrót   Pomoc   Wylo |
|----------------------------------------------------------------------------------------------------|---------------------|---------------------|--------------------|---------------|--------|-----------------------|
| ane person                                                                                                  | elu                 |                     |                    |               |        |                       |
| nina Kowalska (Kod Pl                                                                                       | RS_10000626, P      | PESEL 052310001     | 40)                |               |        |                       |
| Dane podstawowe                                                                                             | Grupy zawodowe      | Doświadczenie       | Kompetencje        | Wykształcenie |        |                       |
| - Dodai doświado                                                                                            | zenie               |                     |                    |               |        |                       |
|                                                                                                    |                     |                     |                    |               |        |                       |
| Doświadczenie                                                                                               |                     |                     |                    |               |        |                       |
| Brak zdefiniowanego (                                                                                       | oświadczenia dla te | an personelu        |                    |               |        |                       |
| <ul> <li>Pozycje, które w służ</li> </ul>                                                                   | wniku rodzajów do   | świadczenia oznaczo | ne sajako nieaktyv | /ne           |        |                       |
|                                                                                                    | -                   |                     |                    |               |        |                       |
| Dane zaświadczej                                                                                            | ia                  |                     |                    |               |        |                       |
| Kod rodzaju dośwadu                                                                                         | zenia: 001016       | 9                   |                    |               |        |                       |
| nou rouziju dosnau                                                                                          | STAŻ/               | PRAKTYKA PRAC       | OWNIKA APTEKI      | / PUNKTU APTE | CZNEGO |                       |
| Nazwa rodzaju doświ                                                                                         | adczenia            |                     |                    |               |        |                       |
|                                                                                                    |                     |                     |                    |               |        |                       |
|                                                                                                    |                     |                     |                    |               |        |                       |
| Nazwa zaświadczenia                                                                                         |                     |                     |                    |               |        |                       |
| Nazwa zaświadczenia                                                                                         |                     |                     |                    |               |        |                       |
| Nazwa zaświadczenia<br>Zaświadczenie wydar                                                                  | e przez:            |                     |                    |               |        |                       |
| Nazwa zaświadczenia<br>Zaświadczenie wydar<br>Zaświadczenie nume                                            | e przez:            |                     |                    |               |        |                       |
| Nazwa zaświadczenia<br>Zaświadczenie wydar<br>Zaświadczenie nume<br>Data wydania zaświał                    | e przez:            |                     |                    |               |        |                       |
| Nazwa zaświadczenia<br>Zaświadczenie wydar<br>Zaświadczenie nume<br>Data wydania zaświar<br>Staż:           | e przez:            |                     |                    |               |        |                       |
| Nazwa zaświadczenia<br>Zaświadczenie wydar<br>Zaświadczenie nume<br>Data wydania zaświad<br>Staż:           | e przez:            |                     |                    |               |        |                       |
| Nazwa zaświadczenia<br>Zaświadczenie wydar<br>Zaświadczenie nume<br>Data wydania zaświar<br>Staż:<br>Zapisz | e przez:            |                     |                    |               | .:     |                       |

Po wprowadzeniu szczegółów doświadczenia należy je zapisać klikając przycisk

**Informacja:** Wygląd i zawartość szczegółów doświadczenia personelu może się różnić od przedstawionego powyżej, w zależności od wybranego rodzaju doświadczenia.

Po zapisaniu doświadczenie będzie widoczne w postaci listy. Szczegóły pozycji na liście można podejrzeć klikając **Szczegóły**. Klikając **Usuń** można usunąć wybrane doświadczenie.

| rtal Potencjału >> Pe                                    | rsonel >> Dane personelu                                                        | Powre     | ót   Pomoc   Wylo |
|----------------------------------------------------------|---------------------------------------------------------------------------------|-----------|-------------------|
| ane perso                                                | nelu                                                                            |           |                   |
| iina Kowalska (Kod                                       | PERS_10000626, PESEL 05231000140)                                               |           |                   |
| Dane podstawowe                                          | Grupy zawodowe Doświadczenie Kompetencje Wykształcenie                          |           |                   |
| 🚽 Dodaj doświa                                           | dczenie                                                                         |           |                   |
| Dodaj doświa<br>Doświadczenie                            | dczenie                                                                         |           |                   |
| Dodaj doświa<br>Doświadczenie<br>Kod Nazy                | dczenie<br>va doświadczenia                                                     | Staž      |                   |
| Dodaj doświa<br>Doświadczenie<br>Kod Nazy<br>0010169 STA | dczenie<br>va doświadczenia<br>Ź/ PRAKTYKA PRACOWNIKA APTEKI/ PUNKTU APTECZNEGO | Staż<br>1 | Szczegóły Usu     |

#### 3.1.4 Zakładka Kompetencje

W następnej kolejności należy wprowadzić kompetencje personelu. Dokonuje się tego na zakładce *Kompetencje*.

| Portal Potencjału wersja 2.0295   000005 (test)                               | · · · · · · · · · · · · · · · · · · · |
|-------------------------------------------------------------------------------|---------------------------------------|
| Portal Potencjału >> Personel >> Dane personelu                               | Powrót   Pomoc   Wyloguj              |
| Dane personelu                                                                |                                       |
| Janina Kowalska (Kod PERS_10000626, PESEL 05231000140)                        |                                       |
| Dane podstawowe Grupy zawodowe Doświadczenie Kompetencje Wykształcenie        |                                       |
| Kompetencje                                                                   |                                       |
| Brak zdefiniowanych kompetencji dla tego personelu                            |                                       |
| - Pozycje, które w słowniku rodzajów kompetencji oznaczone są jako nieaktywne |                                       |
|                                                                               | W górę                                |
|                                                                               |                                       |

Kliknięcie przycisku jego kliknięciu otworzy się słownik rodzajów kompetencji, w którym należy wybrać odpowiednie kompetencje klikając **Wybierz** znajdujące się z prawej strony odpowiedniego rodzaju kompentencji. Obsługa słownika rodzajów kompetencji jest identyczna jak słownika rodzajów doświadczenia.

| rtal Potencjaru >> Per                                   | sonel >> Dane perso               | nelu           |             |                |               | Powrót   Pomoc | Wylo |
|----------------------------------------------------------|-----------------------------------|----------------|-------------|----------------|---------------|----------------|------|
| ane persor                                               | nelu                              |                |             |                |               |                |      |
| nina Kowalska (Kod P                                     | PERS_10000626, P                  | ESEL 052310001 | .40)        |                |               |                |      |
| Dane podstawowe                                          | Grupy zawodowe                    | Doświadczenie  | Kompetencie | Wykształcenie  |               |                |      |
| 🕂 Dodaj kompete                                          | encję                             |                | J L         |                |               |                |      |
| <b>Dodaj kompete</b><br>Kompetencje                      | encję                             |                | J L         |                |               |                |      |
| Dodaj kompete<br>Kompetencje<br>Kod Nazwa I              | encję<br>kompetencji              |                |             | Data uzyskania |               |                |      |
| Competencje<br>Kompetencje<br>Kod Nazwa I<br>0284 DYPLOJ | encję<br>kompetencji<br>4 MISTRZA |                | , L         | Data uzyskania | Zapisz Anuluj |                |      |

Po wybraniu kompetencji ze słownika należy wprowadzić datę jej uzyskania, po czym kliknąć **Zapisz** znajdujące się obok daty. Po zapisaniu w wierszu kompetencji dostępne staną się przyciski **Edytuj** i **Usuń**.

| ortal Potencjału <sub>Wersja</sub> 2.0295   1                                                                              | 000005 (test)                                        |                         |
|----------------------------------------------------------------------------------------------------|------------------------------------------------------|-------------------------|
| ortal Potencjału >> Personel >> Dane personelu                                                                             |                                                      | Powrót   Pomoc   Wylogu |
| ane personelu                                                                                                    |                                                      |                         |
| nina Kowalska (Kod PERS_10000626, PESEL 052310001                                                                          | 40)                                                  |                         |
| Dane podstawowe Grupy zawodowe Doświadczenie                                                                               | Kompetencje Wykształcenie                            |                         |
| 🕂 Dodaj kompetencję                                                                                                    |                                                      |                         |
| Competencje                                                                                                    |                                                      |                         |
| Kompetencje<br>Kod Nazwa kompetencji                                                                                       | Data uzyskania                                       |                         |
| Kompetencje       Kod     Nazwa kompetencji       0284     DYPLOM MISTRZA                                                  | Data uzyskania<br>01.11.2011                         | Edytuj Usuń             |
| Kompetencje     Kod Nazwa kompetencji     0284 DYPLOM MISTRZA     Pozycje, które w słowniku rodzajów kompetencji oznaczone | Data uzyskania<br>01.11.2011<br>e są jako nieaktywne | Edytuj Usuń             |
|                                                                                                    | Data uzyskania<br>01.11.2011<br>e są jako nieaktywne | Edytuj Usuń<br>W gó     |

#### 3.1.5 Zakładka Wykształcenie

W następnej kolejności należy wprowadzić wykształcenie personelu. Dokonuje się tego na zakładce *Wykształcenie*.

| Portal Potencjału >> Per        | sonel >> Dane perso | nelu           |             |               | Powrót   Pomoc   Wylog |
|---------------------------------|---------------------|----------------|-------------|---------------|------------------------|
| Dane persor                     | nelu                |                |             |               |                        |
| anina Kowalska (Kod F           | PERS_10000626, P    | ESEL 052310001 | L40)        |               |                        |
| Dane podstawowe                 | Grupy zawodowe      | Doświadczenie  | Kompetencje | Wykształcenie | ]                      |
| Dodaj wykształ<br>Wykształcenie | Icenie              |                |             |               |                        |
|                                 |                     |                |             |               |                        |

| ortal          | Potencjału                                                                                                   | Wersja 2.0295   0 | 000005 (test) |               |                       |    |
|----------------|----------------------------------------------------------------------------------------------------|-------------------|---------------|---------------|-----------------------|----|
| ortal Potencja | łu >> Personel >> Dane perso                                                                                 | nelu              |               |               | Powrót   Pomoc   Wyle | gu |
| ane po         | ersonelu                                                                                                    |                   |               |               |                       |    |
| nina Kowalsl   | <a (kod="" p<="" pers_10000626,="" th=""><th>ESEL 0523100014</th><th>40)</th><th></th><th></th><th></th></a> | ESEL 0523100014   | 40)           |               |                       |    |
| Dane pods      | tawowe Grupy zawodowe                                                                                        | Doświadczenie     | Kompetencje   | Wykształcenie | ie                    |    |
| Wykształce     | enie                                                                                                    |                   |               |               |                       |    |
| Kod            | Nazwa wykształcenia                                                                                          |                   |               |               |                       |    |
|                | WYŻSZE MEDYCZNE - TY                                                                                         |                   |               |               |                       |    |
| 0001           |                                                                                                    | TUE MAGISTRA      |               |               | Usun                  |    |

# 4 Umowa na realizację recept

W oknie **Przegląd wniosków** dostępnym po kliknięciu **Moje wnioski o umowę** znajdującym się w części **Apteki** Portalu Świadczeniodawcy dostępny jest przegląd złożonych wniosków oraz funkcja składania nowych wniosków.

| Vnioski o u                               | mowę na          | realizację r         | ecept wersja 1   | .0265   000005 (test) | •••             |
|-------------------------------------------|------------------|----------------------|------------------|-----------------------|-----------------|
| Przegląd wniosl                           | ków              |                      |                  |                       | Pomoc   Wyloguj |
| Filtry do wyszukiwania wr                 | iosków           |                      |                  |                       | Ukryj           |
| Status wniosku: Data rejestracji wniosku: |                  | •                    |                  |                       |                 |
| 🔍 Znajdź 🛛 💥 W                            | yczyść filtr     | Dodaj nowy wniosek   |                  |                       |                 |
| Id wniosku Kod umowy                      | Data rejestracji | Przekazano do OW NFZ | Data zakończenia | Status                |                 |
| 534                                       | 14.12.2011       |                      |                  | przygotowanie         | Szczegóły       |
|                                           |                  |                      |                  |                       | W górę          |

Lista wyświetlanych wniosków (jeżeli istnieją) może być filtrowana wg statusu wniosku, początkowej daty rejestracji wniosku oraz końcowej daty rejestracji wniosku. Przycisk <sup>C</sup> <sup>znajdź</sup> pozwala na wyszukanie wniosków spełniających warunki określone w filtrach. Z prawej strony każdego wiersza w tabeli złożonych wniosków znajduje się przycisk **Szczegóły**, którego kliknięcie pozwala na przegląd szczegółów wniosku.

#### 4.1 Dodawanie nowego wniosku

Nowy wniosek dodaje się klikając przycisk wniosków. Po jego kliknięciu wyświetlone zostanie okno w którym należy podać numer konta bankowego, po czym kliknąć przycisk wniosków.

| Wnioski o umowę na realizację recept werija 1.0265        | 000005 (test)            |
|-----------------------------------------------------------|--------------------------|
| Przegląd wniosków >> Wniosek o umowe na realizację recept | Powrót   Pomoc   Wyloguj |
| Wniosek                                                   |                          |
| Numer konta bankowego                                     | 🛛 🗶 Anuluj               |
|                                                           | W górę                   |
|                                                           |                          |
|                                                           |                          |

Po wprowadzeniu numeru konta i kliknięciu przycisku vodaj wniosek otworzy się następne okno w którym należy uzupełnić szczegóły wniosku oraz dostępne są przyciski umożliwiające przekazanie wniosku do OW NFZ i anulowanie wniosku.

| Wnioski o umow                                                                            | ę na realizację recept                           | Wersja 1.0265   000005 (test) |
|-------------------------------------------------------------------------------------------|--------------------------------------------------|-------------------------------|
| Przegląd wniosków >> Wniosek o umowe na r                                                 | ealizację recept                                 | Powrót   Pomoc   Wyloguj      |
| Wniosek 628                                                                               | Przekaż do OW NFZ                                | vniosek                       |
| Wniosek: 628                                                                              | Data rejestracji: 16.12.2011                     | Status: przygotowanie         |
| Numer konta bankowego<br>91 1240 2845 2855 1509 1712 2776<br>Bank Polska Kasa Opieki S.A. |                                                  | n Edytuj                      |
| Lierownik anteki                                                                          | Dodaj kierownika                                 |                               |
| Brak                                                                                      |                                                  |                               |
| Personel fachowy apteki                                                                   |                                                  |                               |
| Brak                                                                                      |                                                  |                               |
| Dodaj osobę reprezentującą<br>Osoby reprezentujące wnioskującego d                        | o wykonywania czynności związanych z zawarciem u | imowy                         |
|                                                                                           |                                                  | W górę                        |
|                                                                                           |                                                  |                               |

Nie jest możliwe dodanie nowego wniosku jeśli jest złożony jakikolwiek wniosek mający status inny niż *Anulowany*.

#### 4.1.1 Dodawanie personelu do wniosku

Przed przekazaniem wniosku do OW NFZ należy dodać do wniosku personel apteki. Do tego celu służy przycisk Dodaj personel. Po jego kliknięciu otworzy się lista dostępnego personelu, z której należy wybrać odpowiednie osoby. Obsługa listy personelu jest identyczna jak słownika rodzajów doświadczenia opisanego w rozdziale Zakładka Doświadczenie.

| Lista perso | onelu    |         |                                      | © <b>- x</b>   |
|-------------|----------|---------|--------------------------------------|----------------|
| PESEL       | Nazwisko | Imię    | Numer prawa<br>wykonywania<br>zawodu |                |
| 55112727394 | Dobrawa  | Marlena | 889798789                            | <u>Wybierz</u> |
| 05231000140 | Kowalska | Janina  | 123456                               | <u>Wybierz</u> |

Po wybraniu osoby otworzy się okno prezentujące dane personelu podane podczas dodawania personelu do apteki w Portalu Potencjału. W oknie tym możliwe jest również określenie stanowiska dodawanego do wniosku personelu. Dokonuje się tego wybierając stanowisko z rozwijanej listy dostępnej po kliknięciu przycisku .

| zegląd wniosków >> Wniose             | k o umowe na realizację recept | >> Personel       |                                                 |               | Powr      | ót   Pomoc   Wylo <u>c</u> |
|---------------------------------------|--------------------------------|-------------------|-------------------------------------------------|---------------|-----------|----------------------------|
| Versonel                              |                                | Data rejestracij: | 16.12.2011                                      | Status: r     | orzygotow | anie                       |
| Nazwisko: <b>Kowalska</b>             | 1                              | Imię: <b>Jan</b>  | ina                                             |               | PESEL:    | 05231000140                |
| Zaświadczenie o odby                  | ciu stażu/praktyki             |                   |                                                 |               |           |                            |
| Nazwa zaświadczenia:<br>Data wydania: | Zaświadczenie<br>2011-11-01    |                   | Numer zaświadczenia:<br>Nazwa apteki wydającej: | 1<br>Wydający |           |                            |
| Liczba lat pracy w aptece na          | podstawie świadectwa pracy:    | 1                 |                                                 |               |           |                            |
| Okroci                                | 🗆 Kierownik apteki             |                   |                                                 |               |           |                            |
| Od początku umowy<br>Boztorminowo     | Grupa zawodowa                 |                   |                                                 |               |           |                            |
| Bezterininowo                         | Farmaceuci                     |                   |                                                 |               |           | <u>•</u>                   |
|                                       | Zawód/specjalność              |                   |                                                 |               |           |                            |
| 🛛 💥 Anuluj                            | Farmaceuta - farmacja a        | ipteczna.         |                                                 |               |           | <u> </u>                   |
|                                       | Stanowisko                     |                   |                                                 |               |           | <b>_</b>                   |
|                                       |                                |                   |                                                 |               |           |                            |

W oknie **Personel** możliwa jest również zmiana grupy zawodowej personelu i zawodu/ specjalności dodawanego personelu, jednakże zmiana ta może odbywać się tylko w zakresie grup zawodowych i zawodów/specjalności określonych na zakładce <u>Grupy</u> <u>zawodowe</u> u tego personelu.

Po zweryfikowaniu poprawności grupy zawodowej, zawodu/specjalności oraz stanowiska personelu należy kliknąć przycisk zapisz.

| egląd wniosków >> Wniose                                                                                                    | ek o umowe na realizację recept >> Perso                                                                                                    | onel                                                                                                    |                                                      |                                          | Powr         | ót   Pomoc | Wylog |
|----------------------------------------------------------------------------------------------------|----------------------------------------------------------------------------------------------------|----------------------------------------------------------------------------------------------------|------------------------------------------------------|------------------------------------------|--------------|------------|-------|
| ersonel                                                                                                    |                                                                                                    |                                                                                                    |                                                      |                                          |              |            |       |
| /niosek: <b>628</b>                                                                                                    | Data                                                                                                    | a rejestracji: <b>16.12.2011</b>                                                                          | L                                                    | Status:                                  | przygotow    | anie       |       |
| azwisko: <b>Kowalsk</b> a                                                                                                    | a II                                                                                                    | mię: <b>Janina</b>                                                                                        |                                                      |                                          | PESEL:       | 05231000   | )140  |
|                                                                                                    |                                                                                                    |                                                                                                    |                                                      |                                          |              |            |       |
| Zaświadczenie o odby                                                                                                    | yciu stażu/praktyki                                                                                                    |                                                                                                    |                                                      |                                          |              |            |       |
| Zaświadczenie o odby<br>Nazwa zaświadczenia:                                                                                                    | yciu stażu/praktyki<br>Zaświadczenie                                                                                                    | Numer zaświadc                                                                                            | zenia: 1                                             |                                          |              |            |       |
| Zaświadczenie o odby<br>Nazwa zaświadczenia:<br>Data wydania:<br>Izba lat pracy w aptece na                                                                            | rciu stażu/praktyki<br>Zaświadczenie<br>2011-11-01<br>a podstawie świadectwa pracy: 1                                                                                                    | Numer zaświadc<br>Nazwa apteki w                                                                          | zenia: 1<br>ydającej: <b>W</b>                       | ydający                                  |              |            |       |
| Zaświadczenie o odby<br>Nazwa zaświadczenia:<br>Data wydania:<br>czba lat pracy w aptece na<br>okres:<br>Od początku umowy<br>Bezterminowo<br>Edytuj<br>C Usuń         | zciu stażu/praktyki<br>Zaświadczenie<br>2011-11-01<br>a podstawie świadectwa pracy: 1<br>Kierownik apteki<br>Grupa zawodowa<br>2234 Farmaceuci<br>Zawód/specjalność<br>223401 Farmaceuta - farmacja ap<br>Stanowisko KIEROWNIK APTEKI/PUN                                                                                                    | Numer zaświadc<br>Nazwa apteki w<br>iteczna<br>IKTU APTECZNEGO                                            | zenia: 1<br>ydającej: W                              | ydający                                  |              |            |       |
| Zaświadczenie o odby<br>Nazwa zaświadczenia:<br>Data wydania:<br>czba lat pracy w aptece na<br>okres:<br>Od początku umowy<br>Bezterminowo<br>Edytuj<br>Usuń           | viciu stażu/praktyki         Zaświadczenie         2011-11-01         a podstawie świadectwa pracy: 1         Kierownik apteki         Grupa zawodowa         2234         Farmaceuci         Zawód/specjalność         223401         Farmaceuci         Stanowisko         KIEROWNIK APTEKI/PUK         Numer prawa wykonywania zawodu                                      | Numer zaświadc<br>Nazwa apteki w<br>teczna<br>IKTU APTECZNEGO                                             | zenia: 1<br>ydającej: W<br>vskania In                | ydający                                  |              |            |       |
| Zaświadczenie o odby<br>Nazwa zaświadczenia:<br>Data wydania:<br>czba lat pracy w aptece na<br>Okres:<br>Dd początku umowy<br>Bezterminowo<br>Edytuj<br>Edytuj<br>Usuń | yciu stażu/praktyki         Zaświadczenie         2011-11-01         a podstawie świadectwa pracy: 1         Kierownik apteki         Grupa zawodowa         2234         Farmaceuci         Zawód/specjalność         223401         Farmaceuta - farmacja ap         Stanowisko KIEROWNIK APTEKI/PUN         Numer prawa wykonywania zawodu         Nazwa organu wydającego | Numer zaświadc<br>Nazwa apteki w<br>teczna<br>IKTU APTECZNEGO<br>123456 Data uz<br>Beskidzka Okregowa Izb | zenia: 1<br>ydającej: W<br>yskania 0<br>a Aptekarska | ydający<br>1.11.2011<br>z siedziba w Bie | elsku-Białej |            |       |

Po zapisaniu personelu dostępne staną się przyciski umożliwiające edycję lub usunięcie personelu z wniosku. Kliknięcie **Powrót** pozwoli na powrót do okna szczegółów wniosku.

#### 4.1.2 Dodawanie kierownika apteki do wniosku

Przycisk <u>Dodaj kierownika</u> pozwala na dodanie kierownika apteki do wniosku. Działanie przycisku <u>Dodaj kierownika</u> różni się od działania przycisku <u>Dodaj personel</u> tym, że w przypadku tego pierwszego automatycznie jako stanowisko ustawiane jest *Kierownik apteki/punktu aptecznego*. Reszta obsługiwana jest w analogiczny sposób jak dodawanie personelu do wniosku.

#### 4.1.3 Dodawanie osoby reprezentującej

Przycisk Dodaj osobę reprezentującej pozwala na dodanie do wniosku osoby reprezentującej wnioskującego do wykonywania czynności związanych z zawarciem umowy. Po jego kliknięciu dostępne staną się pola pozwalające wprowadzić imię i nazwisko oraz nr PESEL i nr telefonu (wszystkie wymagane) osoby reprezentującej.

|                                                                                      | o umowę r                                | ia realizację reco                    | <b>EPU</b> wersja 1.0265   000005 (test) |                 |
|--------------------------------------------------------------------------------------|------------------------------------------|---------------------------------------|------------------------------------------|-----------------|
| Przegląd wniosków >> V                                                               | Vniosek o umowe na realizacj             | ę recept                              | Powrót                                   | Pomoc   Wyloguj |
| Wniosek 62                                                                           | 28                                       | Przekaż do OW NFZ                     | nuluj wniosek                            |                 |
| Wniosek: 628                                                                         |                                          | Data rejestracji: 16.12.2011          | Status: przygotowar                      | nie             |
| Numer konta banko<br>91 1240 2845 2855 1<br>Bank Polska Kasa Opieł                   | <b>wego</b><br>1509 1712 2776<br>di S.A. |                                       | Edytuj                                   |                 |
| Dodaj perso                                                                          | onel                                     |                                       |                                          |                 |
| kierownik apteki<br>Nazwisko                                                         | Imię                                     | PESEL                                 | Numer prawa wykonywania<br>zawodu        |                 |
| Kowalska                                                                             | Janina                                   | 05231000140                           | 123456                                   | Szczegóły Usuń  |
| Personel fachowy ap                                                                  | teki                                     |                                       |                                          |                 |
| Nazwisko                                                                             | Imię                                     | PESEL                                 | Numer prawa wykonywania<br>zawodu        |                 |
| Dobrawa                                                                              | Marlena                                  | 55112727394                           | 889798789                                | Szczegóły Usuń  |
| Dodaj osob<br>Osoby reprezentując<br>PESEL:<br>Nazwisko:<br>Imię:<br>Numer telefonu: | ę reprezentującą                         | onywania czynności związanych z zawar | ciem umowy                               | uluj            |
|                                                                                      |                                          |                                       |                                          |                 |
|                                                                                      |                                          |                                       |                                          | W cór           |

Po wprowadzeniu danych osoby reprezentującej należy kliknąć przycisk zapisaniu dostępne staną się przycisku pozwalające na edycję bądź usunięcie osoby reprezentującej.

| rzegląd wniosków >> Wr                     | niosek o umowe na realizację r | ecept                              | Powrót                            | Pomoc   Wylogu |
|--------------------------------------------|--------------------------------|------------------------------------|-----------------------------------|----------------|
| Vniosek 62                                 | 8                              | Przekaż do OW NFZ                  | > Anuluj wniosek                  |                |
| Wniosek: 628                               |                                | Data rejestracji: 16.12.20         | 11 Status: przygotowani           | e              |
| Numer konta hankow                         | 7eao                           |                                    |                                   |                |
| 91 1240 2845 2855 15                       | 509 1712 2776                  |                                    | Edytui                            |                |
| Bank Polska Kasa Opieki                    | S.A.                           |                                    | A Luyuuj                          |                |
| Dedai asus                                 |                                |                                    |                                   |                |
| Dodaj persol                               | nel                            |                                    |                                   |                |
|                                            |                                |                                    |                                   |                |
| erownik apteki                             |                                |                                    |                                   |                |
| azwisko                                    | Imię                           | PESEL                              | Numer prawa wykonywania<br>zawodu |                |
| Kowalska                                   | Janina                         | 05231000140                        | 123456                            | Szczegóły Usuń |
| ersonel fachowy apt                        | eki                            |                                    |                                   |                |
| lazwisko                                   | Imię                           | PESEL                              | Numer prawa wykonywania<br>zawodu |                |
| Dobrawa                                    | Marlena                        | 55112727394                        | 889798789                         | Szczegóły Usuń |
| Dodaj osobę                                | reprezentującą                 |                                    |                                   |                |
|                                            | uminalarianaa da umkar         | iywania czynności związanych z zav | warciem umowy                     |                |
| soby reprezentujące                        | wnioskującego do wykor         |                                    |                                   |                |
| soby reprezentujące<br>PESEL:              | 69110499395                    |                                    |                                   |                |
| soby reprezentujące<br>PESEL:<br>Nazwisko: | 69110499395<br>Nowak           |                                    |                                   |                |
| PESEL:<br>Nazwisko:<br>Imię:               | 69110499395<br>Nowak<br>Jan    |                                    | Edytuj                            | i              |

### 4.2 Przekazanie wniosku do OW NFZ

Po prawidłowym wypełnieniu wniosku można go przekazać do oceny Oddziałowi Wojewódzkiemu Narodowego Funduszu Zdrowia. W tym celu należy kliknąć przycisk Przekaż do DW NEZ znajdujący się w szczegółach wniosku. Po kliknięciu wyświetli się okienko z pytaniem o wydruk dokumentów wniosku.

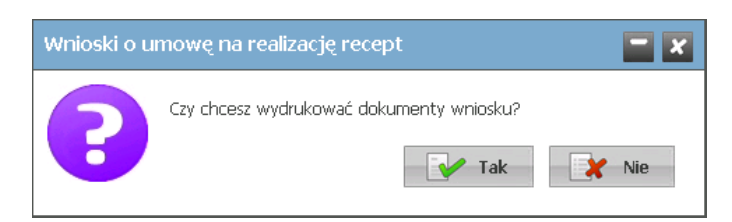

W przypadku odpowiedzi negatywnej możliwe będzie ich późniejsze wydrukowanie.

| Po przekaza | niu v | vniosku | u do O | W | NFZ zmieni | się status   | wniosku | z Przygotowanie | na |
|-------------|-------|---------|--------|---|------------|--------------|---------|-----------------|----|
| Przekazany  | do    | OW      | NFZ,   | а | przyciski  | Przekaż do t | DW NFZ  | Anuluj wniosek  | na |
| Do edycji   | i     | Druk    | uj     |   |            |              |         |                 |    |

| Przegląd wniosków >>                                          | Wniosek o umowe na realizację r       | ecept                                | Powrót   Pon                      | noc   Wylogu |
|---------------------------------------------------------------|---------------------------------------|--------------------------------------|-----------------------------------|--------------|
| Wniosek 6                                                     | 28                                    | 📝 Do edycji                          | ıkuj                              |              |
| Wniosek: 628                                                  |                                       | Data przekazania: 16.12.2011         | Status: przekazany do OW          | NFZ          |
| Numer konta bank<br>91 1240 2845 2855<br>Bank Polska Kasa Opi | owego<br>i 1509 1712 2776<br>eki S.A. | -                                    | Edytuj                            |              |
| ierownik apteki                                               | rsonel                                |                                      |                                   |              |
| lazwisko                                                      | Imię                                  | PESEL                                | Numer prawa wykonywania<br>zawodu |              |
| Kowalska                                                      | Janina                                | 05231000140                          | 123456 Szcz                       | egóły Usuń   |
| Personel tachowy a<br>Nazwisko                                | pteki<br>Imię                         | PESEL                                | Numer prawa wykonywania<br>zawodu |              |
| Dobrawa                                                       | Marlena                               | 55112727394                          | 889798789 Szcz                    | egóły Usuń   |
| Dodaj oso                                                     | bę reprezentującą                     |                                      |                                   |              |
| PESEL:                                                        | 69110499395<br>Nowak                  | y wana ozynnosu związdnych z zdWdFUE | Edytui Duuń                       |              |

Przycisk pozwala na ponowną edycję wniosku. Do czasu oceny rozpoczęcia oceny wniosku przez OW NFZ można edytować wniosek bez konsekwencji składania nowego wniosku. Rozpoczęcie oceny wniosku przez OW NFZ blokuje możliwość jego edycji. Podczas oceny wniosek ma status *W trakcie sprawdzania*.

#### 4.3 Drukowanie dokumentów

Po przekazaniu wniosku elektronicznego do OW NFZ należy wydrukować wniosek wraz z załącznikami, po czym wypełnić ręcznie, podpisać i dostarczyć do Oddziału Wojewódzkiego Narodowego Funduszu Zdrowia. Wydruk dokumentów możliwy jest po kliknięciu przycisku wniosku elektronicznego do OW NFZ.

Po jego kliknięciu otworzy się okno, w którym dostępny będzie wydruk następujących dokumentów:

- 1. Wniosek
- 2. Zgoda na przetwarzanie danych osobowych
- 3. Oświadczenie o odpowiedzialności karnej
- 4. Konto bankowe
- 5. Wzory podpisów
- 6. Wzór podpisu i parafy osób reprezentujących
- 7. Oświadczenie kierownika apteki
- 8. Umowa

| Wpisz tekst widoczny na obrazku do pola tekstowego umieszczor | rego poniżej, aby uzyskać dostęp do dokumentów. |
|---------------------------------------------------------------|-------------------------------------------------|
| *XFRFO                                                        | Zatwierdz                                       |
| Wniosek                                                       |                                                 |
| 1. Zgoda na przetwarzanie danych osobowych                    | 2. Oświadczenie o odpowiedzialności karnej      |
| 3. Konto bankowe                                              | 4. Wzory podpisów                               |
|                                                               |                                                 |

Wydruk umowy jest możliwy aczkolwiek nie jest konieczny. Wydrukowanie (w 3 egzemplarzach) i dołączenie do wysyłanego wniosku spowoduje, że umowa zostanie podpisana przez OW NFZ i jeden egzemplarz w formie podpisanej odesłany zostanie do wnioskującego.

W przypadku samodzielnego dostarczania wniosku z załącznikami do OW NFZ umowa może zostać wydrukowana na poczekaniu w OW NFZ.

Natomiast w przypadku wysłania samego wniosku z załącznikami (bez umowy) wnioskujący otrzyma zaproszenie do stawienia się w OW NFZ i podpisania umowy.

Oczywiście wszystkie trzy powyższe scenariusze dotyczą wniosków, w których nie stwierdzono żadnych uchybień. W przypadku ich stwierdzenia wnioskujący zostanie wezwany do usunięcia braków.

Dostęp do wydruków zabezpieczony jest kodem <u>CAPTCHA</u> widocznego w górnej części okna.

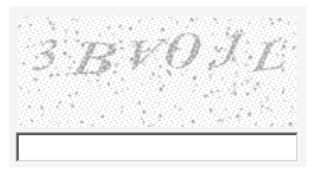

Kod należy wpisać w pole znajdujące się poniżej kodu i zatwierdzić klikając przycisk Zatwierdz
. Przycisk Z znajdujący się obok kodu pozwala na odświeżenie, a co za tym idzie, zmianę wyświetlanego kodu - np. w przypadku jego nieczytelności. Po poprawnym wprowadzeniu kodu dostępne staną się przycisku z wydrukami.

| Wnioski o umowę na realizację recept                                                                                                    | ersja 1.0266    |
|----------------------------------------------------------------------------------------------------|-----------------|
| Drukowanie dokumentów wniosku 628                                                                                                    | Zamknij         |
| Wniosek         Image: Structure of the sector of the sector of the sec | nej             |
| Umowa (wymagane 3 egzemplarze) Drukowanie treści umowy z portalu nie jest wymagane. Umowa może zostać wydrukowana w Oddzia sprawdzeniu poprawności wniosku.                                                                                                    | ile Funduszu po |

Do otwarcia plików z dokumentami wniosku niezbędna jest zainstalowana aplikacja Acrobat Reader. Jest ona bezpłatna i możliwe jest jej ściągnięcie ze strony producenta pod adresem: <u>http://get.adobe.com/reader/</u>.

#### 4.4 Uzupełnianie braków

Po rozpoczęciu oceny wniosku przez OW NFZ, w przypadku wystąpienia jakichś braków bądź niejasności, wnioskodawca zostanie poproszony o uzupełnienie braków w określonym przez OW NFZ terminie. W takim przypadku wniosek otrzymuje status *do uzupełnienia* i ponownie staje się dostępny do edycji. Wskazane przez OW NFZ braki należy uzupełnić po czym ponownie wniosek przekazać do OW NFZ oraz wydrukować, uzupełnić, podpisać i dostarczyć do OW NFZ wszystkie wymagane dokumenty związane z umową. Należy pamiętać, by dokumenty dotarły do OW najpóźniej ostatniego dnia terminu wskazanego przez OW NFZ.

#### 4.5 Wydruk umowy

Po pozytywnej ocenie wniosku jego status zostanie zmieniony na *kompletny*. W tym momencie OW NFZ jest gotowy podpisać z wnioskującym umowę na realizację recept. Wydruk umowy, jej podpisanie i dostarczenie wnioskującemu może odbyć się na parę sposobów:

- Jeśli wnioskujący przesłał do OW NFZ wniosek wraz z załącznikami za pośrednictwem operatora pocztowego i ocena tego wniosku przebiegła pozytywnie to zostanie mu wysłane zaproszenie do podpisania umowy. W tym celu wnioskujący musi udać się do OW NFZ.
- 2. Jeśli wnioskujący samodzielnie przekazał do OW NFZ wniosek wraz z załącznikami to OW NFZ może na poczekaniu ocenić wniosek i jeśli ocena przebiegła pozytywnie, wydrukować umowę i ją podpisać.
- Jeśli wnioskujący przesłał do OW NFZ wniosek wraz z załącznikami oraz wydrukowaną i podpisaną w trzech egzemplarzach umowę i ocena wniosku przebiegła pozytywnie to do wnioskującego zostanie odesłana podpisana kopia umowy.

| rzegląd wniosków >> W                                                                                                    | niosek o umowę na realizację recept                                                                                                   |                                                                          | Powrót                                                                             | Pomoc   Wylo                 |
|----------------------------------------------------------------------------------------------------|----------------------------------------------------------------------------------------------------|--------------------------------------------------------------------------|------------------------------------------------------------------------------------|------------------------------|
| Nniosek 62                                                                                                    | .8                                                                                                    |                                                                          |                                                                                    |                              |
| Wniosek: 628                                                                                                    |                                                                                                    | Data przekazania: 17.12.2011                                             | Status: kompletny                                                                  |                              |
| Numer konta bankow<br>91 1240 2845 2855 15<br>Bank Polska Kasa Opieki                                                                                   | vego<br>509 1712 2776<br>S.A.                                                                                                    |                                                                          | Edytuj                                                                             |                              |
| Gerownik apteki                                                                                                    | nel                                                                                                    |                                                                          | Numer prawa wykonywania                                                            |                              |
| lazwisko                                                                                                    | Imié                                                                                                    | PESEL                                                                    | zawodu                                                                             |                              |
| Kauralaha                                                                                                    | Janaina.                                                                                                    | 05221000140                                                              | 100456                                                                             | Concernation 11-             |
| Kowalska<br>Yersonel fachowy apt                                                                                                    | Janina<br>eki                                                                                                    | 05231000140                                                              | 123456                                                                             | Szczegóły Us                 |
| Kowalska<br>Personel fachowy apt<br>Iazwisko                                                                                                    | Janina<br>eki<br>Imię                                                                                                    | 05231000140<br>PESEL                                                     | 123456<br>Numer prawa wykonywania<br>zawodu                                        | Szczegóły Us                 |
| Kowalska<br>Y <b>ersonel fachowy apt</b><br>Iazwisko<br>Dobrawa                                                                                         | Janina<br>eki<br>Imię<br>Mariena                                                                                                    | 05231000140 PESEL 55112727394                                            | 123456<br>Numer prawa wykonywania<br>zawodu<br>889798789                           | Szczegóły Us<br>Szczegóły Us |
| Kowalska<br>Personel fachowy apt<br>lazwisko<br>Dobrawa<br>Dobrawa<br>Soby reprezentujące                                                               | Janina<br>zeki<br>Imię<br>Marlena<br>reprezentującą<br>wnioskującego do wykonywania                                                   | 05231000140<br>PESEL<br>55112727394                                      | 123456<br>Numer prawa wykonywania<br>zawodu<br>889798789<br>em umowy               | Szczegóły Us<br>Szczegóły Us |
| Kowalska<br>tersonel fachowy apt<br>lazwisko<br>Dobrawa<br>Dobrawa<br>Dobrawa<br>Soby reprezentujące<br>PESEL:<br>Nazwisko:<br>Imię:<br>Numer telefonu: | Janina<br>zeki<br>Imię<br>Mariena<br>reprezentującą<br>wnioskującego do wykonywania<br>69110499395<br>Nowak<br>Jan<br>+48 555 672 194 | 05231000140<br>PESEL<br>55112727394<br>a czynności związanych z zawarcie | 123456<br>Numer prawa wykonywania<br>zawodu<br>889798789<br>em umowy<br>Edytuj Usu | Szczegóły Us<br>Szczegóły Us |

#### 4.6 Statusy wniosku

Stan wniosku określany jest przez jego status, który zmienia się wraz z postępem procesu.

- Przygotowanie ten status wniosek otrzymuje zaraz po jego wprowadzeniu i oznacza, że wniosek został utworzony w Portalu Świadczeniodawcy i może 7 dni kalendarzowych oczekiwać na przekazanie do OW NFZ. Wniosek o statusie Przygotowanie może zmienić status na Przekazany do OW NFZ. Ze statusu Przekazany do OW NFZ może zmienić status na Przygotowanie (poprzez ponowną edycję wniosku) do momentu zmiany statusu wniosku przez OW NFZ na status W trakcie sprawdzania.
- Anulowany ten status wniosku oznacza, że zrezygnowano z przekazania wniosku do OW NFZ, np.. z powodu pomyłki operatora lub wniosek został anulowany przez operatora w OW NFZ z uwagi na nieusunięcie braków formalnych wniosku w wyznaczonym terminie.
- 3. **Przekazany do OW NFZ** ten status wniosek otrzymuje po przekazaniu wniosku w formie elektronicznej do oceny przez OW NFZ.
- Wprowadzony ten status wniosku oznacza, że wpłynął wniosek w formie papierowej i fakt ten został ręcznie odnotowany w rejestrze wniosków Systemu Informatycznego OW NFZ.
- 5. W trakcie sprawdzania ten status wniosku oznacza, że wniosek podlega ocenie przez OW NFZ pod kątem poprawności, kompletności i zasadności. W przypadku wniosku wprowadzanego przez pracownika OW NFZ (gdy wniosek)

przekazany do OW tylko w wersji papierowej) wniosek o statusie **Do uzupełnienia**, gdy zostaną usunięte braki formalne wniosku, może przejść do statusu **W trakcie sprawdzenia**. Zmiany statusu dokonuje pracownik OW NFZ

- 6. **Do uzupełnienia** ten status wniosku oznacza, że wniosek nie był poprawny lub kompletny i wnioskujący został wezwany do uzupełnienia wniosku w wyznaczonym terminie.
- 7. *Kompletny* ten status wniosku oznacza, że wniosek został już sprawdzony i jest poprawny i kompletny.
- 8. **Zakończony** ten status wniosku oznacza, że złożenie wniosku zakończyło się podpisaniem umowy.

© 2011 Kamsoft S.A.